# Sun Java<sup>™</sup> System Portal Server Release Notes for Microsoft Windows

## Version 6 2005Q4

Part Number 819-4270-10

These Release Notes contain important information available at the time of release of Sun Java System Portal Server 6 2005Q4 for Windows. Known issues and limitations, and other information are addressed here. Read this document before you begin using Portal Server 6.

The most up-to-date version of these release notes can be found at the Sun Java System documentation web site: <a href="http://docs.sun.com/app/docs/prod/entsys.05q4#hic">http://docs.sun.com/app/docs/prod/entsys.05q4#hic</a>. Check the web site prior to installing and setting up your software and then periodically thereafter to view the most up-to-date release notes and product documentation.

These release notes contain the following sections:

- Release Notes Revision History
- About Portal Server 6 2005Q4
- Bugs Fixed in This Release
- Important Information
- Known Issues and Limitations
- Redistributable Files
- How to Report Problems and Provide Feedback
- Additional Sun Resources

Third-party URLs may be referenced in this document and provide additional, related information.

**NOTE** Sun is not responsible for the availability of third-party web sites mentioned in this document. Sun does not endorse and is not responsible or liable for any content, advertising, products, or other materials that are available on or through such sites or resources. Sun will not be responsible or liable for any actual or alleged damage or loss caused by or in connection with the use of or reliance on any such content, goods, or services that are available on or through such sites or resources.

# **Release Notes Revision History**

Table 1Revision History

| Date          | Description of Changes |
|---------------|------------------------|
| February 2006 | Revenue release.       |
| November 2005 | Beta release.          |

# About Portal Server 6 2005Q4

The Sun Java System Portal Server 6 2005Q4 product gives end users a Portal Desktop, which provides access to resources and applications. The Portal Server software also provides a search engine infrastructure that enables intranet content to be organized and accessed from the Portal Desktop. Additionally, in this release, the communication channels are now installed with the Portal Server software. The communication channels consist of mail, calendar, address book, and instant messaging channels.

Portal Server also offers Secure Remote Access support, which enables remote users to securely access their organization's network and the services offered over the Internet. Additionally, it gives your organization a secure Internet portal, providing access to content, applications, and data to any targeted audience: employees, business partners, or the general public.

# What's New in Portal Server 6 2005Q4

The following Secure Remote Access features are new and have not been documented in the *Sun Java System Portal Server Secure Remote Access 6* 2005Q4 *Administration Guide*.

- HTTPS Support in Proxylet. This implementation has the following results:
  - Decryption is done at the client server.
  - You can access destination servers running in SSL mode.
  - Can directly present client certificate to the destination server.
  - Basic authentication single sign on is no longer available at the gateway. (The Gateway can not insert SSO information in http headers.)
  - o URL-based access control is no longer supported, only host-based access control,

- External accelerators and external reverse proxies in front of the GW are not currently 0 supported.
- This support is not for Proxylet with Portal Server on HTTPS. 0
- The Proxylet Java applet now has rules that determine the content of the PAC file. All HTTP requests go to Proxylet. The Proxylet rules allow the administrator to specify mappings based on protocol, host, or port to domains.

For example an administrator can make a rule so that all FTP traffic is routed through Netlet and all HTTP traffic is routed through Proxylet.

Using the Access Manager administration console, the Portal Server administrator can ٠ choose whether to launch Netlet with Java Web Start or the Netlet applet. If the administrator chooses Java Web Start, when the user clicks Netlet icon on the desktop, the browser is launched and Netlet runs. When using Java Web Start, once it is deployed, Netlet does not need to be downloaded again.

## Hardware and Software Requirements

Hardware and Software Requirements

Table 2

| Component           | Platform Requirement                                                                         |  |
|---------------------|----------------------------------------------------------------------------------------------|--|
| Supported Platforms | Windows 2000, Windows 2003, Windows XP                                                       |  |
| Operating System    | Windows 2000 Advanced Server SP4<br>Windows 2003 Enterprise Server<br>Windows XP SP1 and SP2 |  |
| RAM                 | 1 Gbytes                                                                                     |  |
| Disk space          | 1 Gbytes                                                                                     |  |

The following hardware and software are required for this release of Portal Server.

For software requirements, see the Sun Java Enterprise System Release Notes at http://docs.sun.com.

# **Default Paths and File Names**

The following table describes the default paths and file names used in this book.

**Table 3** Default Paths and File Names Used in This Book

| Term                   | Description                                                                                                    |
|------------------------|----------------------------------------------------------------------------------------------------|
| PortalServer-base      | Represents the base installation directory for Portal Server. The Portal Server 2005Q1 default base installation and product directory depends on your specific platform: $C:Sun$                      |
|                        | For example, if the install root is C:\Sun (the default) the Portal Server is installed in C:\Sun\PortalServer                                                                                         |
| AccessManager-base     | Represents the base installation directory for Access Manager. The Access<br>Manager 2005Q2 default base installation and product directory depends on your<br>specific platform: C:\Sun\AccessManager |
| DirectoryServer-base   | Represents the base installation directory for Sun Java System Directory Server.<br>Refer to the product documentation for the specific path name.                                                     |
| ApplicationServer-base | Represents the base installation directory for Sun Java System Application Server. Refer to the product documentation for the specific path name.                                                      |
| WebServer-base         | Represents the base installation directory for Sun Java System Web Server.<br>Refer to the product documentation for the specific path name.                                                           |

# Post Installation Configuration

This section is organized as follows:

- The psconfig batch file
- Portal Server And Secure Remote Access Configuration Checklist
- Gateway Configuration Checklist
- Netlet Proxy Configuration Checklist
- Rewriter Proxy Configuration Checklist
- Configuring Portal Server in Interactive Mode
- Configuring Portal Server in Silent Mode
- Portal Server Post-Installation Tasks

### The psconfig batch file

If you have installed Portal Server with the Sun Java Enterprise System installer with the "Configure Later" option, use psconfig to configure the Portal Server component product. The following checklists in this section describe the parameters used to configure the Portal Server component product.

To run psconfig:

1. In the command prompt, go to the directory that contains the psconfig batch:

cd PortalServer-base/config

- **2.** Configuration can be performed in either the interactive mode or using a silent mode.
  - To configure in the interactive mode, execute the psconfig batch file by typing psconfig and then enter appropriate answers for the configuration questions.

See "Configuring Portal Server in Interactive Mode."

• To configure using the sample silent file, execute the psconfig batch file by typing

psconfig -s

See "Configuring Portal Server in Silent Mode."

If you have performed a minimal installation, you will need to use the psconfig script to configure your Portal Server installation. The following checklists describe the values that you will need for a post-install configuration. Depending on the type of installation you perform, the values that you use might vary.

The Checklists are organized in the following way:

- Components
- Base Directory
- Configuration Mode
- Deployment Information
- Web Container Information
  - o Sun Java Web server
  - Sun Java Application Server 8.1
- Portal Server Information
- Identity Server Information
- Secure Remote Access Information

- o Gateway
- o Netlet Proxy
- Rewriter Proxy

### Portal Server And Secure Remote Access Configuration Checklist

Table 4 is a three column table that lists all the values that you might need for a post-install configuration. Depending on the type of installation you perform, the values that you use might vary.

| NOTE | The Portal Server 2005Q1 default base installation and product directory depends on your specific platform: |
|------|----------------------------------------------------------------------------------------------------|
|      | C:\Sun\PortalServer                                                                                         |
|      | For example, if the install directory is C:\Sun (the default) the Portal Server is                          |

installed in C:\Sun\PortalServer.

**NOTE** If a parameter is not applicable to a container, it is not included in the table.

| Parameter                                                                                     | Default Value | Description                                                                                            |
|-----------------------------------------------------------------------------------------------|---------------|----------------------------------------------------------------------------------------------------|
| BASEDIR                                                                                       |               |                                                                                                    |
| BASEDIR                                                                                       |               | This is the base directory in which the                                                                |
| The directory where Sun Java System<br>Portal Server configurator<br>components are installed | System        | Portal Server software is installed using<br>Java Enterprise System Installer.                         |
|                                                                                               |               | The base directory depends on the platform you are using.                                              |
|                                                                                               |               | For example, if the install directory is<br>C:/Sun (the default) the Portal Server is<br>installed in: |
|                                                                                               |               | C:\Sun\PortalServer                                                                                    |

#### Table 4 Portal Server Configuration Checklist

| Parameter                                                      | Default Value            | Description                                                                                                    |
|----------------------------------------------------------------|--------------------------|----------------------------------------------------------------------------------------------------|
| PS_CONFIGURATION_MODE                                          | configure                | Possible values are:                                                                                                    |
| The Configuration mode in which you want the Sun Java System   |                          | configure–Configure the Portal Server<br>Components.                                                                                 |
| configurator needs to be executed                              |                          | scrubds–Remove the Portal Server<br>Components entries from the Directory<br>Server.                                                 |
|                                                                |                          | unconfigurewithoutscrubds–Unconfigur<br>e the Portal Server Components without<br>removing the entries from the Directory<br>Server. |
|                                                                |                          | unconfigurewithscrubds–Unconfigure<br>the Portal Server and also remove the<br>entries from the Directory Server.                    |
| Deployment Information                                         |                          |                                                                                                    |
| PS_DEPLOY_TYPE                                                 | SUNONE8                  | Possible values are:                                                                                                    |
| The web container on which Portal                              |                          | IWS = Sun Java System Web Server                                                                                                    |
| Server is being deployed. The Portal Server can be deployed on |                          | SUNONE8 = Sun Java System<br>Application Server 8.1                                                                                  |
| Sun Java System Web Server                                     |                          |                                                                                                    |
| Sun Java System Application Server 8.1                         |                          |                                                                                                    |
| Web Container Information<br>Sun Java System Web Server        |                          |                                                                                                    |
| PS_DEPLOY_DIR                                                  | C:\Sun\WebServer         | Directory in which the Sun Java System<br>Web Server is installed.                                                                   |
| PS_DEPLOY_INSTANCE                                             | myportalbox.mydomain.com | The web server instance you want the Portal Server to use.                                                                           |
|                                                                |                          | Note: The instance name should not contain spaces.                                                                                   |
| PS_DEPLOY_DOCROOT                                              | C:\Sun\WebServer\docs    | The Web Server Directory where static<br>pages are kept.                                                                             |
| PS_DEPLOY_ADMIN                                                | admin                    | The administrator user ID.                                                                                                    |
| PS_DEPLOY_ADMIN_PROTOCOL                                       | http                     | The administration server Protocol.                                                                                                  |
| PS_DEPLOY_ADMIN_HOST                                           | myportalbox.mydomain.com | The administration server hostname.                                                                                                  |
| PS_DEPLOY_ADMIN_PORT                                           | 8888                     | The port number of the administration server.                                                                                        |

| Table 4 | Portal Server Configuration Checklist (Continued, | ) |
|---------|---------------------------------------------------|---|
|---------|---------------------------------------------------|---|

| Parameter                                                      | Default Value                                        | Description                                                                                                    |
|----------------------------------------------------------------|------------------------------------------------------|----------------------------------------------------------------------------------------------------|
| PS_DEPLOY_JDK_DIR                                              |                                                      | The JDK Dir that is being used by the web container.                                                                                                    |
| Web Container Information<br>Sun Java System Application Serve | r 8.1                                                |                                                                                                    |
| PS_DEPLOY_DIR                                                  | C:\Sun\ApplicationServer                             | Directory in which the Sun Java System<br>Application Server 8.1 is installed                                                                                    |
| PS_DEPLOY_DOMAIN                                               | domain1                                              | The Sun Java System Application<br>Server domain contains a set of<br>instances. The domain specified will<br>contain the instance used by the Portal<br>Server. |
|                                                                |                                                      | This domain must already be<br>configured.                                                                                                    |
| PS_DEPLOY_INSTANCE_DIR                                         | C:\Sun\ApplicationServer\dom<br>ains\domain1         | The full path of the domain specified that will be configured for the Portal Server.                                                                             |
| PS_DEPLOY_INSTANCE                                             | server                                               | The name of the Sun Java System<br>Application Server instance to which the<br>Portal Server will be deployed.                                                   |
|                                                                |                                                      | This instance must already be<br>configured. The instance name should<br>not contain spaces.                                                                     |
| PS_DEPLOY_DOCROOT                                              | C:\Sun\ApplicationServer\dom<br>ains\domain1\docroot | The Application Server Directory where static pages are kept.                                                                                                    |
| PS_DEPLOY_ADMIN                                                | admin                                                | The administrator user ID.                                                                                                    |
| PS_DEPLOY_ADMIN_PROTOCOL                                       | https                                                | The administration server Protocol.                                                                                                    |
| PS_DEPLOY_ADMIN_HOST                                           | myportalbox.mydomain.com                             | The administration server hostname.                                                                                                    |
| PS_DEPLOY_ADMIN_PORT                                           | 4849                                                 | The port number of the administration server.                                                                                                    |
| PS_DEPLOY_JDK_DIR                                              |                                                      | The JDK Directory that is being used by the web container.                                                                                                    |
| Portal Server Information                                      |                                                      |                                                                                                    |

#### Table 4 Portal Server Configuration Checklist (Continued)

| Parameter                                            | Default Value                | Description                                                                                                    |
|------------------------------------------------------|------------------------------|----------------------------------------------------------------------------------------------------|
| PS_DEPLOY_URI                                        | /portal                      | The URI is the space on the web server<br>or application server that the Portal<br>Server uses.                                                                 |
|                                                      |                              | The value for the deployment URI must<br>have a leading slash and must contain<br>only one slash. However, the<br>deployment URI can not be a "/" by<br>itself. |
| PS_LOAD_BALANCER_URL                                 | http://myportalbox.mydomain. | If you are not using any Load Balancer                                                                                                    |
| Load balancer controlling Portal<br>Server Instances | com:80/portal                | URL then use the Portal Server URL.<br>http://fully-qualified-domain:port/portal-deplo<br>y_uri                                                                 |
|                                                      |                              | For example<br>http://myportalbox.mydomain.com:80<br>/portal                                                                                                    |
| PS_PROTOCOL                                          | http                         | The Protocol to be used while accessing the Portal Server. Possible values are http and https.                                                                  |
| PS_HOST                                              |                              | Fully Qualified Name of the Portal Server                                                                                                    |
| PS_PORT                                              |                              | Port number to be used for accessing the Portal Server.                                                                                                    |
| Identity Server Information                          |                              |                                                                                                    |
| PS_IDSAME_ADMIN_PASSWORD                             |                              | The top level administrator (amadmin)                                                                                                    |
| Administrator (amadmin) Password                     |                              | password chosen during the Sun Java<br>System Identity Server software<br>installation.                                                                         |
| PS_IDSAME_LDAPUSER_PASSWO<br>RD                      |                              | The Internal LDAP Authentication User<br>Password chosen during the Sun Java                                                                                    |
| Internal LDAP Authentication User<br>Password        |                              | System Identity Server installation.                                                                                                    |
| PS_DS_DIRMGR_DN                                      | cn=Directory Manager         | The directory manager DN chosen                                                                                                    |
| Directory Manager DN                                 |                              | during the installation of the Sun Java<br>System Directory Server.                                                                                             |
| PS_DS_DIRMGR_PASSWORD                                |                              | The directory manager Password                                                                                                    |
| Directory Manager Password                           |                              | chosen during the installation of the Sun<br>Java System Directory Server.                                                                                      |
| PS_DEPLOY_ADMIN_PASSWORD                             |                              | This is the web-container's<br>Administrator Password.                                                                                                    |
| Deploy Administrator Password                        |                              |                                                                                                    |

**Table 4** Portal Server Configuration Checklist (Continued)

| Parameter                                                                       | Default Value             | Description                                                                                                    |  |
|---------------------------------------------------------------------------------|---------------------------|----------------------------------------------------------------------------------------------------|--|
| Secure Remote Access Information (for configuring Secure Remote Access Support) |                           |                                                                                                    |  |
| SRA_GW_PROTOCOL<br>Gateway Protocol                                             | https                     | The Protocol used by the gateway. The gateway will communicate using Secure Sockets Layer (SSL).                                                                                                    |  |
| SRA_GW_PORT                                                                     | 443                       | The port on which the gateway listens.                                                                                                    |  |
| Gateway Port                                                                    |                           |                                                                                                    |  |
| SRA_GATEWAY_PROFILE                                                             | default                   | A gateway profile contains all the                                                                                                    |  |
| Gateway Profile Name                                                            |                           | information related to gateway<br>configuration, such as the port on which<br>gateway listens, SSL options, and proxy<br>options. You can create multiple profiles<br>in the gateway administration console<br>and associate different instances of<br>gateway with different profiles. |  |
|                                                                                 |                           | See "Creating a Gateway Profile" in the<br>Sun Java System Portal Server, Secure<br>Remote Access 6 2005Q1<br>Administrator's Guide.                                                                                                    |  |
| SRA_SERVER_DOMAIN                                                               | portal-server-domain-name | The domain name for the machine on which the Portal Server is installed.                                                                                                    |  |
| SRA_GW_DOMAIN                                                                   | gateway-domain-name       | The domain name of the gateway                                                                                                    |  |
| Gateway Domain                                                                  |                           | machine.                                                                                                    |  |
| SRA_IDSAME_ADMIN_PASSWORD                                                       |                           | The top level administrator (amadmin)                                                                                                    |  |
| Administrator (amadmin) Password                                                |                           | password chosen during the Sun Java<br>System Identity Server software<br>installation.                                                                                                    |  |
| SRA_IDSAME_LDAPUSER_PASSW<br>ORD                                                |                           | The Internal LDAP Authentication User<br>Password chosen during the Sun Java                                                                                                    |  |
| Internal LDAP Authentication User<br>Password                                   |                           | System Identity Server installation.                                                                                                    |  |
| SRA_DS_DIRMGR_DN                                                                | cn=Directory Manager      | The directory manager DN chosen                                                                                                    |  |
| Directory Manager DN                                                            |                           | during the installation of the Sun Java<br>System Directory Server.                                                                                                    |  |
| SRA_DS_DIRMGR_PASSWORD                                                          |                           | The directory manager Password                                                                                                    |  |
| Directory Manager Password                                                      |                           | chosen during the installation of the Sun Java System Directory Server.                                                                                                    |  |
| SRA_DEPLOY_ADMIN_PASSWORD                                                       |                           | This is the web-container's                                                                                                    |  |
| Deploy Administrator Password                                                   |                           | Administrator Password.                                                                                                    |  |

#### Table 4 Portal Server Configuration Checklist (Continued)

| Table 4         Portal Server Configuration Checklist (Continueu) |               |                                          |
|-------------------------------------------------------------------|---------------|------------------------------------------|
| Parameter                                                         | Default Value | Description                              |
| SRA_LOG_USER_PASSWORD                                             |               | This allows administrators with non-root |
| Gateway Logging User Password                                     |               | access to look at gateway log files.     |

#### Table 4 Portal Server Configuration Checklist (Continued)

## **Gateway Configuration Checklist**

Table 5 is a three column table for the Gateway Installation Checklist.

| Parameter                                                                     | Default Value        | Description                                                                                                    |
|-------------------------------------------------------------------------------|----------------------|----------------------------------------------------------------------------------------------------|
| GW_PROTOCOL                                                                   | https                | The protocol used by the gateway. The gateway will usually communicate using Secure Sockets Layer (SSL).                                                                                                    |
| GW_HOST                                                                       | mygwbox.mydomain.com | The host name of the machine on which the gateway is installed.                                                                                                    |
| GW_PORT                                                                       | 443                  | The port on which the gateway machine listens.                                                                                                    |
| GW_IP                                                                         | gw-host-ip-address   | The IP Address should be that of the machine where Gateway is installed and not that of the Sun Java System Identity Server.                                                                                                    |
| GW_GATEWAY_PROFILE<br>Gateway Profile Name                                    | default              | A gateway profile contains all the<br>information related to gateway<br>configuration, such as the port on which<br>gateway listens, SSL options, and proxy<br>options. You can create multiple profiles<br>in the gateway administration console<br>and associate different instances of<br>gateway with different profiles. See<br>"Creating a Gateway Profile" in the Sun<br>Java System Portal Server, Secure Remote<br>Access 6 2005Q1 Administrator's Guide. |
| GW_LOAD_BALANCER_URL<br>Load balancer controlling Portal<br>Server Instances. |                      | If you are not using any Load Balancer<br>URL then use the Portal Server URL.<br>http://fully-qualified-domain:port/portal-deploy<br>_uri for example:<br>http://myportalbox.mydomain.com:80/<br>portal                                                                                                    |

 Table 5
 Gateway Configuration Checklist

| Parameter                     | Default Value  | Description                                                                                                    |
|-------------------------------|----------------|----------------------------------------------------------------------------------------------------|
| GW_CERT_INFO                  |                | The Certificate Information should be provided in the following format:                                                                                                    |
|                               |                | "CN=\$GW_HOST,<br>L=The name of your city or locality,<br>ST=The name of your state,<br>C=The two letter country code for your<br>country,<br>O=The name of your organization,<br>OU=The name of your division" |
|                               |                | For example,<br>"CN=\$GW_HOST,L=SantaClara,ST=Cali<br>fornia,C=us,O=Portal,OU=Sun"                                                                                                    |
| GW_SRA_LOG_USER_PASSWORD      |                | This allows administrators with non-root                                                                                                    |
| Gateway Logging User Password |                | access to look at gateway log files.                                                                                                    |
| GW_CERT_DB_PASSWORD           |                | This can be any password you choose.                                                                                                    |
| Certificate Database Password |                |                                                                                                    |
| Certificate Information       |                |                                                                                                    |
| Organization (O)              | MyOrganization | The name of your organization.                                                                                                    |
| Division (OU)                 | MyDivision     | The name of your division.                                                                                                    |
| City or Locality (L)          | MyCity         | The name of your city or locality                                                                                                    |
| State or Province (ST)        | MyState        | The name of your state                                                                                                    |
| Two-Letter Country Code (C)   | us             | The two letter country code for your country.                                                                                                    |
| Certificate Database Password |                | This can be any password you choose.                                                                                                    |
| Retype Password               |                | Retype the password to verify.                                                                                                    |

#### Table 5 Gateway Configuration Checklist

### **Netlet Proxy Configuration Checklist**

Table 6 is a three column table for the Netlet Proxy Installation Checklist. The first column lists the parameters. The second column lists the default value. The third column lists a description for the parameter.

| Parameter                                                                     | Default Value            | Description                                                                                                    |
|-------------------------------------------------------------------------------|--------------------------|----------------------------------------------------------------------------------------------------|
| NLP_PROTOCOL                                                                  | https                    | The protocol used by the Netlet Proxy. The<br>Netlet Proxy will usually communicate using<br>Secure Sockets Layer (SSL).                                                                                                    |
| NLP_HOST                                                                      | myportalbox.mydomain.com | The host name of the machine on which Netlet Proxy is installed.                                                                                                    |
| NLP_PORT                                                                      | 10555                    | The port on which the Netlet Proxy listens.                                                                                                    |
| NLP_IP                                                                        | host-ip-address          | The IP address should be that of the machine where Netlet Proxy is installed and not that of Sun Java System Identity Server.                                                                                                    |
| NLP_GATEWAY_PROFILE<br>Gateway Profile Name                                   | default                  | Specify the same profile name specified when you installed Portal Server or Secure Remote Access support.                                                                                                    |
|                                                                               |                          | See "Creating a Gateway Profile" in the Sun<br>java System Portal Server, Secure Remote<br>Access 6 2005Q1 Administrator's Guide for<br>more information.                                                                                                    |
| NLP_LOAD_BALANCER_URL<br>Load balancer controlling<br>Portal Server Instances |                          | If you are not using any Load Balancer URL<br>then use the Portal Server URL.<br>http://fully-qualified-domain:port/portal-deploy-uri                                                                                                    |
|                                                                               |                          | For example<br>http://myportalbox.mydomain.com:80/portal                                                                                                    |
| NLP_CERT_INFO                                                                 |                          | The Certificate Information should be mentioned<br>in the following format "CN=\$GW_HOST,<br>L= <the city="" locality="" name="" of="" or="" your="">,ST=<the<br>name of your state&gt;,C=<the country<br="" letter="" two="">code for your country&gt;,O=<the name="" of="" your<br="">organization&gt;,OU=<the division="" name="" of="" your="">"</the></the></the></the<br></the> |
|                                                                               |                          | For example,<br>"CN=\$GW_HOST,L=SantaClara,ST=California,<br>C=us,O=Portal,OU=Sun"                                                                                                    |
| NLP_SRA_LOG_USER_PASS<br>WORD                                                 |                          | This allows administrators with non-root access to look at gateway log files.                                                                                                    |
| Gateway Logging User<br>Password                                              |                          |                                                                                                    |

#### Table 6 Netlet Proxy Configuration Checklist

## **Rewriter Proxy Configuration Checklist**

Table 7 is a three column table for the Rewriter Proxy Installation Checklist. The first column lists the parameters. The second column lists the default value. The third column lists a description for the parameter.

| Parameter                                                                      | Default Value            | Description                                                                                                    |
|--------------------------------------------------------------------------------|--------------------------|----------------------------------------------------------------------------------------------------|
| RWP_PROTOCOL                                                                   | https                    | The protocol used by the Rewriter Proxy. The<br>Rewriter Proxy will usually communicate using<br>Secure Sockets Layer (SSL).                                                                                                    |
| RWP_HOST                                                                       | myportalbox.mydomain.com | The host name of the machine on which Rewriter Proxy is installed.                                                                                                    |
| RWP_PORT                                                                       | 10443                    | The port on which the Rewriter Proxy listens.                                                                                                    |
| RWP_IP                                                                         | host-ip-address          | The IP address should be that of the machine where Rewriter Proxy is installed and not that of Sun Java System Identity Server.                                                                                                    |
| RWP_GATEWAY_PROFILE<br>Gateway Profile Name                                    | default                  | Specify the same profile name specified when<br>you installed Portal Server or Secure Remote<br>Access support. See "Creating a Gateway<br>Profile" in the Sun java System Portal Server,<br>Secure Remote Access 6 2005Q1<br>Administrator's Guide for more information.                                                                                                    |
| RWP_LOAD_BALANCER_URL<br>Load balancer controlling Portal<br>Server Instances. |                          | If you are not using any Load Balancer URL then<br>use the Portal Server URL.<br>http://fully-qualified-domain:port/portal-deploy-uri for<br>example<br>http://myportalbox.mydomain.com:80/portal                                                                                                    |
| RWP_CERT_INFO                                                                  |                          | The Certificate Information should be provided in<br>the following format "CN=\$GW_HOST,L= <the<br>name of your city or locality&gt;,ST=<the name="" of<br="">your state&gt;,C=<the code="" country="" for<br="" letter="" two="">your country&gt;,O=<the name="" of="" your<br="">organization&gt;,OU=<the division="" name="" of="" your="">"</the></the></the></the></the<br> |
|                                                                                |                          | For example<br>"CN=\$GW_HOST,L=SantaClara,ST=California,<br>C=us,O=Portal,OU=Sun"                                                                                                    |
| RWP_SRA_LOG_USER_PASS<br>WORD                                                  |                          | This allows administrators with non-root access to look at gateway log files.                                                                                                    |
| Gateway Logging User<br>Password                                               |                          |                                                                                                    |

 Table 7
 Rewriter Proxy Checklist

### Configuring Portal Server in Interactive Mode

1. As root in a terminal window, go to the directory that contains the psconfig batch file:

cd PortalServer-base/config

2. To configure Portal Server in interactive mode, execute the psconfig batch file by typing psconfig-c <component name> and then enter appropriate answers for the configuration questions.

#### Portal Server

Table 8 is a three column table that lists all the values that you might need for a post-minimal install configuration. Depending on the type of installation you perform, the values that you use might vary.

| Question                                               | Default Value                | Description                                                                                                    |
|--------------------------------------------------------|------------------------------|----------------------------------------------------------------------------------------------------|
| Portal Server Configuration I                          | nformation                   |                                                                                                    |
| What is the Portal Server<br>Web Containers host       | myportalbox.mydomain.com     | Fully Qualified Name of the Portal Server                                                                                                    |
| Is the Portal Server Web<br>Containers port secure     | No                           | The Protocol to be used while accessing the<br>Portal Server. Possible values are No: If the<br>Protocol is http. Or Yes: If the Protocol is https                                                                                                    |
| What is the Portal Server<br>Web Containers port       | 80                           | Port number to be used for accessing the Portal Server.                                                                                                    |
| What is the Portal Server deployment URI               | /portal                      | The URI is the space on the web server or<br>application server that the Portal Server uses.<br>The value for the deployment URI must have a<br>leading slash and must contain only one slash.<br>However, the deployment URI can not be a "/"<br>by itself. |
| Choose the container to which the portal server needs  | 1                            | The web container on which Portal Server is being deployed. Possible values are                                                                                                    |
| to be configured:                                      |                              | 1 = Sun Java System Web Server                                                                                                    |
| 1. Sun Java System Web<br>Server                       |                              | 2 = Sun Java System Application Server 8.1                                                                                                    |
| 2. Sun Java System<br>Application Server 8.1           |                              |                                                                                                    |
| Web Container Information<br>Sun Java System Web Serve | r                            |                                                                                                    |
| Where is the Web Container installed                   | $C:\Sun\Appplication$ Server | Directory in which the Sun Java System Web Server is installed.                                                                                                    |

 Table 8
 Portal Server Configuration Checklist

| Question                                                                   | Default Value                                             | Description                                                                                                    |
|----------------------------------------------------------------------------|-----------------------------------------------------------|----------------------------------------------------------------------------------------------------|
| What is the Web Container instance                                         | myportalbox.mydomain.com                                  | The web server instance you want the Portal Server to use.                                                                                                    |
|                                                                            |                                                           | Note: The instance name should not contain spaces.                                                                                                    |
| Web Container Information<br>Sun Java System Application                   | Server 8.1                                                |                                                                                                    |
| Where is the Web Container installed                                       | C:\Sun\Appplication Server                                | Directory in which the Sun Java System<br>Application Server 8.1 is installed                                                                                                    |
| What is the Web Container domain                                           | domain1                                                   | The Sun Java System Application Server<br>domain contains a set of instances. The<br>domain specified will contain the instance used<br>by the Portal Server. This domain must already<br>be configured.    |
| What is the Web Container<br>Deploy Instance Dir                           | C:\Sun\Appplication<br>Server\domains\domain1             | The full path of the domain specified that will be configured for the Portal Server.                                                                                                    |
| What is the Web Container<br>Deploy Instance                               | server                                                    | The name of the Sun Java System Application<br>Server instance to which the Portal Server will<br>be deployed. This instance must already be<br>configured. The instance name should not<br>contain spaces. |
| What is the Web Container<br>Document Directory                            | C:\Sun\Appplication<br>Server\domains\domain1\docroo<br>t | The Application Server Directory where static pages are kept.                                                                                                    |
| Who is the Web Container administrator                                     | admin                                                     | The administrator user ID.                                                                                                    |
| What is the HostName of the<br>Machine where Web<br>Container is Installed | myportalbox.mydomain.com                                  | The administration server hostname.                                                                                                    |
| Is the Web Container<br>administration port secure                         | Yes                                                       | The Protocol to be used while accessing the<br>Portal Server. Possible values are No If the<br>Protocol is http Or Yes If the Protocol is https.                                                            |
| What is the Web Container administration port                              | 4849                                                      | The port number of the administration server.<br>Note: The default Administrator Port for Sun<br>Java System Application Sever 8.1 is "4849."                                                               |
| What is the Web Container administrator password                           |                                                           | This is the web-container's Administrator<br>Password.                                                                                                    |
| Identity Server Information                                                |                                                           |                                                                                                    |

#### **Table 8**Portal Server Configuration Checklist

| Question                                                                    | Default Value                       | Description                                                                                                    |
|-----------------------------------------------------------------------------|-------------------------------------|----------------------------------------------------------------------------------------------------|
| What is the Access Manager<br>Administrator (amadmin)<br>Password           |                                     | The top level administrator (amadmin)<br>password chosen during the Sun Java System<br>Identity Server software installation. |
| Administrator (amadmin)<br>Password                                         |                                     |                                                                                                    |
| Again                                                                       |                                     | Re-enter the top level administrator (amadmin) password.                                                                      |
| What is the Access Manager<br>Internal LDAP Authentication<br>User Password |                                     | The Internal LDAP Authentication User<br>Password chosen during the Sun Java System<br>Identity Server installation.          |
| Internal LDAP Authentication<br>User Password                               |                                     |                                                                                                    |
| Again                                                                       |                                     | Re-enter the Internal LDAP Authentication User Password.                                                                      |
| What is the Directory<br>Manager DN                                         | cn=Directory Manager                | The directory manager DN chosen during the installation of the Sun Java System Directory                                      |
| Directory Manager DN                                                        |                                     | Server.                                                                                                    |
| What is the Directory<br>Manager Password                                   |                                     | The Directory Manager Password chosen<br>during the installation of the Sun Java System                                       |
| Directory Manager Password                                                  |                                     | Directory Server.                                                                                                    |
| Again                                                                       |                                     | Re-enter the Directory Manager Password.                                                                                      |
| PS_DEPLOY_ADMIN_PASS<br>WORD                                                |                                     | This is the web-container's Administrator Password.                                                                           |
| Deploy<br>AdministratorPassword                                             |                                     |                                                                                                    |
| Secure Remote Access Core                                                   | Configuration Information (for cont | figuring Secure Remote Access Support)                                                                                        |
| What is the Gateway protocol                                                | https                               | The Protocol used by the gateway. The                                                                                         |
| Gateway Protocol                                                            |                                     | gateway will communicate using Secure Sockets Layer (SSL).                                                                    |
| What is the Portal Server domain                                            | portal-server-domain-name           | The domain name for the machine on which the Portal Server is installed.                                                      |
| Portal Server Domain                                                        |                                     |                                                                                                    |
| What is the Gateway domain                                                  | gateway-domain-name                 | The domain name of the gateway machine.                                                                                       |
| Gateway Domain                                                              |                                     |                                                                                                    |
| What is the Gateway port                                                    | 443                                 | The port on which the gateway listens.                                                                                        |
| Gateway Port                                                                |                                     |                                                                                                    |

#### Table 8 Portal Server Configuration Checklist

| Question                                            | Default Value | Description                                                                                                    |
|-----------------------------------------------------|---------------|----------------------------------------------------------------------------------------------------|
| What is the Gateway profile<br>Gateway Profile Name | default       | A gateway profile contains all the information related to gateway configuration, such as the                                                       |
|                                                     |               | port on which gateway listens, SSL options, and proxy options.                                                                                     |
|                                                     |               | You can create multiple profiles in the gateway<br>administration console and associate different<br>instances of gateway with different profiles. |
|                                                     |               | See "Creating a Gateway Profile" in the Sun<br>Java System Portal Server, Secure Remote<br>Access 6 2005Q1 Administrator's Guide.                  |
| What is the Gateway logging user password           |               | This allows administrators with non-root access to look at gateway log files.                                                                      |
| Gateway Logging User<br>Password                    |               |                                                                                                    |
| Again                                               |               | Re-enter the Gateway Logging User Password.                                                                                                    |

#### **Table 8**Portal Server Configuration Checklist

#### Gateway

Table 9 is a three column table that contains the checklist for gateway configuration. Column one lists the parameter. Column two contains the default value for the parameter. Column three lists the description.

| Table 9 G | ateway Configu | ration Checklist |
|-----------|----------------|------------------|
|-----------|----------------|------------------|

| Parameter                         | Default Value        | Description                                                                                                    |
|-----------------------------------|----------------------|----------------------------------------------------------------------------------------------------|
| What is the Gateway protocol      | https                | The protocol used by the gateway. The gateway will usually communicate using Secure Sockets Layer (SSL).                     |
| What is the Gateway host          | mygwbox.mydomain.com | The host name of the machine on which the gateway is installed.                                                              |
| What is the Gateway port          | 443                  | The port on which the gateway machine listens.                                                                               |
| What is the Gateway IP<br>Address | gw-host-ip-address   | The IP Address should be that of the machine where Gateway is installed and not that of the Sun Java System Identity Server. |

| Parameter                                             | Default Value  | Description                                                                                                    |
|-------------------------------------------------------|----------------|----------------------------------------------------------------------------------------------------|
| What is the Gateway profile<br>Gateway Profile Name   | default        | A gateway profile contains all the information<br>related to gateway configuration, such as the port<br>on which gateway listens, SSL options, and proxy<br>options. |
|                                                       |                | You can create multiple profiles in the gateway<br>administration console and associate different<br>instances of gateway with different profiles.                   |
|                                                       |                | <b>See "Creating a Gateway Profile" in the</b> <i>Sun Java</i><br><i>System Portal Server, Secure Remote Access 6</i><br>2005Q1 Administrator's Guide.               |
| What is the Gateway logging user password             |                | This allows administrators with non-root access to look at gateway log files.                                                                                        |
| Gateway Logging User<br>Password                      |                |                                                                                                    |
| Again                                                 |                | Re-enter the Gateway Logging User Password.                                                                                                    |
| What is the Portal Server Load<br>Balancer URL        |                | If you are not using any Load Balancer URL then<br>use the Portal Server URL.                                                                                        |
| Load balancer controlling<br>Portal Server Instances. |                | For example,         http://myportalbox.mydomain.com:80/portal                                                                                                    |
| Certificate Information                               |                |                                                                                                    |
| What is the name of your organization                 | MyOrganization | The name of your organization.                                                                                                    |
| What is the name of your division                     | MyDivision     | The name of your division.                                                                                                    |
| What is the name of your city or locality             | MyCity         | The name of your city or locality                                                                                                    |
| What is the name of your state or province            | MyState        | The name of your state                                                                                                    |
| What is the two-letter country code                   | us             | The two letter country code for your country.                                                                                                    |
| What is the password for the Certificate Database     |                | This can be any password you choose.                                                                                                    |
| Again                                                 |                | Retype the Certificate Database password to verify.                                                                                                    |

#### Table 9 Gateway Configuration Checklist

#### Netlet Proxy

Table 10 is a three column table for the Netlet Proxy configuration checklist. Column one lists the parameter. Column two lists the default value. Column three contains the description.

| ,                                                   | 0                        |                                                                                                    |
|-----------------------------------------------------|--------------------------|----------------------------------------------------------------------------------------------------|
| Parameter                                           | Default Value            | Description                                                                                                    |
| What is the Netlet Proxy protocol                   | https                    | The protocol used by the Netlet Proxy. The Netlet<br>Proxy will usually communicate using Secure<br>Sockets Layer (SSL).                               |
| What is the Netlet Proxy host                       | myportalbox.mydomain.com | The host name of the machine on which Netlet Proxy is installed.                                                                                       |
| What is the Netlet Proxy port                       | 10555                    | The port on which the Netlet Proxy listens.                                                                                                    |
| What is the Netlet Proxy IP<br>Address              | host-ip-address          | The IP address should be that of the machine where Netlet Proxy is installed and not that of Sun Java System Identity Server.                          |
| What is the Gateway profile<br>Gateway Profile Name | default                  | Specify the same profile name specified when you installed Portal Server or Secure Remote Access support.                                              |
|                                                     |                          | See "Creating a Gateway Profile" in the Sun Java<br>System Portal Server, Secure Remote Access 6 2005Q1<br>Administrator's Guide for more information. |
| What is the Gateway logging user password           |                          | This allows administrators with non-root access to look at gateway log files.                                                                          |
| Gateway Logging User<br>Password                    |                          |                                                                                                    |
| Again                                               |                          | Re-enter the Gateway Logging User Password.                                                                                                    |
| What is the Portal Server Load Balancer URL         |                          | If you are not using any Load Balancer URL then<br>use the Portal Server URL.                                                                          |
| Load balancer controlling                           |                          | http://fully_qualified_domain:port/portal_deploy_uri                                                                                                   |
| Portal Server Instances.                            |                          | For example<br>http://myportalbox.mydomain.com:80/portal                                                                                               |
| Certificate Information                             |                          |                                                                                                    |
| What is the name of your organization               | MyOrganization           | The name of your organization.                                                                                                    |
| What is the name of your division                   | MyDivision               | The name of your division.                                                                                                    |
| What is the name of your city or locality           | MyCity                   | The name of your city or locality                                                                                                    |

 Table 10
 Netlet Proxy Configuration Checklist

| Parameter                                         | Default Value | Description                                         |
|---------------------------------------------------|---------------|-----------------------------------------------------|
| What is the name of your state or province        | MyState       | The name of your state                              |
| What is the two-letter country code               | us            | The two letter country code for your country.       |
| What is the password for the Certificate Database |               | This can be any password you choose.                |
| Again                                             |               | Retype the Certificate Database password to verify. |

#### Table 10 Netlet Proxy Configuration Checklist

### Rewriter Proxy

Table 11 is a three column table that contains the Rewriter Proxy configuration checklist. Column one lists the parameter. Column two lists the default value. Column three contains the description.

| Parameter                                           | Default Value            | Description                                                                                                    |
|-----------------------------------------------------|--------------------------|----------------------------------------------------------------------------------------------------|
| What is the Rewriter Proxy protocol                 | https                    | The protocol used by the Rewriter Proxy. The<br>Rewriter Proxy will usually communicate using<br>Secure Sockets Layer (SSL).                              |
| What is the Rewriter Proxy host                     | myportalbox.mydomain.com | The host name of the machine on which Rewriter<br>Proxy is installed.                                                                                     |
| What is the Rewriter Proxy port                     | 10443                    | The port on which the Rewriter Proxy listens.                                                                                                    |
| What is the Rewriter Proxy IP Address               | host-ip-address          | The IP address should be that of the machine where Rewriter Proxy is installed and not that of Sun Java System Identity Server.                           |
| What is the Gateway profile<br>Gateway Profile Name | default                  | Specify the same profile name specified when<br>you installed Portal Server or Secure Remote<br>Access support.                                           |
|                                                     |                          | See "Creating a Gateway Profile" in the Sun java<br>System Portal Server, Secure Remote Access 6<br>2005Q1 Administrator's Guide for more<br>information. |
| What is the Gateway logging user password           |                          | This allows administrators with non-root access to look at gateway log files.                                                                             |
| Gateway Logging User<br>Password                    |                          |                                                                                                    |
| Again                                               |                          | Re-enter the Gateway Logging User Password.                                                                                                    |

 Table 11
 Rewriter Proxy Configuration Checklist

| Parameter                                             | Default Value  | Description                                                                   |
|-------------------------------------------------------|----------------|-------------------------------------------------------------------------------|
| What is the Portal Server Load<br>Balancer URL        |                | If you are not using any Load Balancer URL then<br>use the Portal Server URL. |
| Load balancer controlling<br>Portal Server Instances. |                | nttp://fully-qualified-domain:port/portal-deploy-uri                          |
|                                                       |                | For Example,<br>http://myportalbox.mydomain.com:80/portal                     |
| Certificate Information                               |                |                                                                               |
| What is the name of your organization                 | MyOrganization | The name of your organization.                                                |
| What is the name of your division                     | MyDivision     | The name of your division.                                                    |
| What is the name of your city or locality             | MyCity         | The name of your city or locality                                             |
| What is the name of your state or province            | MyState        | The name of your state                                                        |
| What is the two-letter country code                   | us             | The two letter country code for your country.                                 |
| What is the password for the Certificate Database     |                | This can be any password you choose.                                          |
| Again                                                 |                | Retype the Certificate Database password to verify.                           |

#### Table 11 Rewriter Proxy Configuration Checklist

For information on post-installation tasks see "Portal Server Post-Installation Tasks" on page 23.

### Configuring Portal Server in Silent Mode

To configure the Portal Server using the samplesilent file, modify the pssamplesilent file located at *PortalServer-base*/config and execute the psconfig batch file.

1. As root in a terminal window, go to the directory that contains the psconfig batch file:

cd PortalServer-base/config

2. Type:

psconfig -s -c <component name>

For information on post-installation tasks see "Portal Server Post-Installation Tasks" on page 23

### Portal Server Post-Installation Tasks

Post-installation tasks need to be performed for each of the following components:

- Portal Server
- Secure Remote Access
- Gateway
- Netlet and Rewriter Proxy

#### Portal Server

To access the Portal Server or the Identity Server administration console the directory server and the web container must first be started.

The following post-installation tasks depend on the type of web container on which you deployed the Portal Server.

- Sun Java System Web Server
- Sun Java System Application Server

#### Sun Java System Web Server

To start the Sun Java System Web Server:

1. Start the web instance in Windows Services:

#### or

- 1. Access the Sun Java System Web Server administration console.
- **2.** Click Apply Changes to restart the web container.

#### Sun Java System Application Server 8.1

To configure the Application Server Instance, do the following:

1. Stop the domain instance. In a terminal window, type:

AppServer-base\bin\asadmin.bat stop-domain domainname

For example

C:\Sun\ApplicationServer\bin\asadmin.bat stop-domain domain1

2. Start the domain instance. In a terminal window, type:

```
AppServer-base\bin\asadmin.bat start-domain --user
```

administrator-user-name --password administartor-user-password domainname

For example,

```
C:\Sun\ApplicationServer\bin\asadmin.bat start-domain --user admin --password
```

password domain1

#### Secure Remote Access

When using the Portal Server with the gateway, the gateway Certificate Authority (CA) certificate must be added to the Portal Server trusted CA list, regardless of whether the Portal Server is running in HTTP or HTTPs mode.

When a user session time out or user session logout action happens, the Sun Java System Identity Server sends a session notification to the gateway. Even when the Sun Java System Identity Server is running in HTTP mode, it will act as an SSL client using HttpsURLConnection to send the notification. Since it is connecting to an SSL server (the gateway), it should have the gateway CA certificate as part of the Trusted CA list or it should have an option to allow self signed certificate.

**NOTE** The method for adding the CA to the trusted CA list depends on the protocol handler defined.

To create HttpsURLConnection, the Java Virtual Machine (JVM<sup>™</sup>) property -Djava.protocol.handler.pkgs needs to be set.

If Portal Server is running on the Sun Java System Web Server, Sun Java System Application Server, or BEA WebLogic Server, this property is correctly set to com.iplanet.services.com by default. The Sun Java System Identity Server package has the implementation of HttpsURLConnection and it provides an option to accept self-signed certificates from any SSL server by adding the flag com.iplanet.am.jssproxy.trustAllServerCerts=true in the AMConfig.properties file.

The -Djava.protocol.handler.pkgs is not set by default for the IBM WebSphere Application Server. The HttpsURLConnection implementation for supported application servers must use their own default handler (this could be JSSE or custom SSL implementation).

#### Configuring Multiple Gateways on Multiple Portals

When installing a second gateway on a second portal, you must manually update the Forward Cookie URLs value to point to the second Portal.

1. Log in to the Access Manager Administration Console.

- 2. Select the Service Configuration tab.
- 3. Click Gateway.
- 4. Add the second Portal to the Forward Cookie URLs list.

#### Starting and Stopping the Gateway

**1.** Start the gateway using the following command:

Net Start SRA.Gateway.new-profile-name

default is the default name of the gateway profile that is created during installation. You can create your own profiles later, and restart the gateway with the new profile. See "Creating a Gateway Profile" in Chapter 2 of the *Sun Java System Portal Server, Secure Remote Access 6 2005Q1 Administration* Guide.

**NOTE** This step is not required if you chose y for the Start Gateway after installation option during the gateway installation.

#### Netlet and Rewriter Proxy

Before starting the Netlet Proxy and the Rewriter Proxy, ensure that the gateway profile is updated with the Netlet Proxy and the Rewriter Proxy options.

• If you did not choose the option to start the Netlet Proxy during installation, you can start the Netlet Proxy manually:

net start SRA.Netlet.default

• If you did not choose the option to start the Rewriter Proxy manually during installation, you can start it manually:

net start SRA.rewriter.default

# **NOTE** Ensure that you enable the Access List service for all users, to allow access through the gateway.

The Sun Java System Portal Server software NetFile needs jCIFS libraries (bundled as SUNWjcifs) for Windows access. This needs to be installed in Portal Server node only.

### Verifying the Portal Server Installation

Access the Portal Server Administration Console and Desktop

#### To Access the Sun Java System Identity Server Administration Console

- 1. Open a browser.
- 2. Type protocol://hostname.domain:port/amconsole

For example,

http://example.com:80/amconsole

3. Enter the administrator's name and password to view the administration console.

This is the name and password you specified at the time of installing the Sun Java System Identity Server software.

#### To Access the Portal Server Desktop

Verify the Portal Server installation by accessing the Desktop. Use the following URL to access the Desktop: protocol://fully-qualified-hostname:port/portal-URI

For example,

```
http://example.com:80/portal
```

When you access the Desktop, the Authless Desktop is displayed. This allows users accessing the Desktop URL to be authenticated automatically and granted access to the Desktop.

If the sample Portal Desktop displays without any exception, then your Portal Server installation is good.

### Verifying the Gateway Installation

**1.** Run the following command to check if the gateway is running on the specified port (the default port is 443):

net start

If the gateway is not running, start the gateway in the debug mode, and view messages that are printed on the console. Use the following command to start the gateway in debug mode:

net start debug

Also view the log files after setting the gateway.debug attribute in the platform.conf.profilename file to message. See the section Understanding the platform.conf File in Chapter 2, "Administering Gateway" in the *Sun Java System Portal Server, Secure Remote Access 6 2005Q1 Administration Guide*, for details.

2. Run the Portal Server in secure mode by typing the gateway URL in your browser:

https://gateway-machine-name:portnumber

If you have chosen the default port (443) during installation, you need not specify the port number.

**3.** Login to the Identity Server administration console as administrator using the user name amadmin, and using the password specified during installation.

You can now create new organizations, roles, and users and assign required services and attributes in the administration console.

# **Bugs Fixed in This Release**

|         | 0                                                                                 |
|---------|-----------------------------------------------------------------------------------|
| Bug ID  | Description                                                                       |
| 6302434 | JES3 SF b12c:Lack of two links in "My Application" channel on CCJK locales.       |
| 6294644 | Unable to display "JSPTableContainer" page it shows The page cannot be displayed. |
| 6316742 | pdeploy does not take WAR argument as documented.                                 |
| 6316749 | dpadmin does not work on windows.                                                 |
| 6317223 | pdeploy does not undeploy from web container.                                     |
|         |                                                                                   |

The following table describes the bugs fixed in Portal Server 6 2005Q4. **Table 12** Fixed Bugs in Portal Server 6 2005Q4

# **Important Information**

This section contains the latest information that is not contained in the core product documentation. This section covers the following topics:

- Installation Notes
- Deprecated Features
- Compatibility Issues

- Documentation Updates for Portal Server 6 2005Q4
- Accessibility Features for People With Disabilities

# Installation Notes

### Portal Server

For Java Enterprise System 6 2005Q4, Portal Server can be installed and configured to run with either:

- Access Manager installed and configured in the same installation session on the same physical machine
- Access Manager previously installed and configured on a separate machine

#### To Run the Liberty Samples

The liberty samples are designed for a Portal Server and Access Manager installation on same system.

To run the Liberty samples on a Portal Server/Access Manager separated install, do the following:

- 1. Make sure the SP\_HOST\_DOMAIN value in configSP.sh points to the Access Manager full install host.
- 2. In the administration console of Access Manager that is acting as Service Provider, set the Provider Home Page to URL=http://portal-server-host:port/portal/dt

To set this value:

- **a.** Select the federation management tab.
- **b.** Select the service provider in navigation frame.
- **c.** Select provider in the drop-down in data frame.
- d. Scroll down to Access Manager Configuration section.
- e. Set the Provider Home Page to URL=http://portal-server-host:port/portal/dt.

For Liberty Sample 3 only, perform Step 3 and Step 4.

 Change "Single Sign-On Failure Redirect URL" and set it to http://portal-server-host:port/portal/dt?libertySSOFailed=true

To set this value:

**a.** Select the federation management tab.

- **b.** Select the service provider in navigation frame.
- **c.** Select provider in the drop-down in data frame.
- **d.** Scroll down to Access Manager Configuration section.
- e. Set the Single Sign-On Failure Redirect URL to http://portal-server-host:port/portal/dt?libertySSOFailed=true

#### **4.** Set the PreLogin URL to

http://portal-server-host:identity-server-port/amserver/preLogin?metaAlias=is-host&goto=htt p://portal-server-host:portal-server-port/portal/dt

To set this value:

- **a.** Go to Identity Management, Select Users from the drop down Menu.
- **b.** Click on authlessanonymous user and then select Portal Desktop from the View drop down list in the Navigation Frame.
- **c.** Click on the Edit link.
- d. Click on Manage Channels and Containers.
- e. Click on Edit properties of the Login Channel
- f. Set the PreLogin URL to http://portal-server-host:identity-server-port/amserver/preLogin?metaAlias=is-host&goto= http://portal-server-host:portal-server-port/portal/dt.
- 5. Set the following in the AMConfig.properties file on the Portal Server host:
  - o com.iplanet.am.notification.url=http://portal-server-host:port/servlet/com.iplanet.se rvices.comm.client.PLLNotificationServlet
  - o com.iplanet.am.session.client.polling.enable=false

#### Web Containers

For detailed instructions on installing the Sun Java Server component products, refer to the *Sun Java Enterprise System* 2005Q4 *Installation Guide for Microsoft Windows* at http://docs.sun.com/app/docs/doc/819-4280.

### Patch Requirement Information

The following table gives the numbers and minimum versions for the alignment patches. All patches referred to in this section are the minimum version number required for upgrade. It is possible that a new version of the patch has been issued since this document was published. A newer version is indicated by a different version number at the end of the patch. For example: 123456-04 is a newer version of 123456-02 but they are the same patch ID. Refer to the README file for each patch listed for special instructions.

To access the patches, go to http://sunsolve.sun.com.

| Patch Number | Patch Description                                      |
|--------------|--------------------------------------------------------|
| 121523-01    | Windows (MSI): Shared Components Patch                 |
| 121532-01    | Windows (MSI): Sun Java™ System Portal Server 6 2005Q4 |

 Table 13
 Portal Server 6 2005Q4 Alignment Patches Required For Windows

For detailed information about Upgrade procedure of the Portal Server from JES3 to JES4 refer *Sun Java Enterprise System 2005Q4 Upgrade Guide for Microsoft Windows* located at http://docs.sun.com/app/docs/doc/819-4461.

# **Compatibility Issues**

### **Deprecation Notifications and Announcements**

### Portal Server CLIs

Existing Portal Server command line utilities are deprecated, and their functions will be replaced with a single Portal Server command line utility in a future release. The following Portal Server command line utilities are deprecated, and their functions will be replaced with a single Portal Server command line utility in a future release:

- deploy
- dpadmin
- gwmultiinstance
- multiserverinstance
- par
- pdeploy

- rwadmin
- rwpmultiinstance
- undeploy

#### Administration Console

The existing Portal Server administration console is deprecated, and its functions will be replaced with a new Portal Server management console in a future release.

#### Portal Server Desktop Template Container Provider

The Portal Desktop Template Container Provider interface is being deprecated and will be removed in a future release. Interface components being deprecated include:

- Global display profile Desktop template container provider definitions
- Desktop template container provider presentation files
- Desktop template container provider resource bundles
- Desktop template container provider presentation images

#### Installation Issues

When you run the Java Enterprise System Installer, Access Manager 7 2005Q4 has two installation types (or modes):

- Compatible (6.x) type supports Access Manager 6 features, including the Access Manager 6 Console and directory information tree (DIT).
- Enhanced (7.x) type supports Access Manager 7 features, including the new Access Manager 7 Console.

Portal Server, Messaging Server, Calendar Server, Instant Messaging, and Delegated Administrator are not compatible with Access Manager 7 2005Q4 Enhanced (7.x) type.

If you are installing Access Manager with Portal Server, Messaging Server, Calendar Server, Instant Messaging, or Delegated Administrator, you must select the Access Manager Compatible (6.x) installation type (which is the default value).

## **Deprecated Features**

The NetMail application is being deprecated in this release of the Sun Java System Portal Server product.

# Documentation Updates for Portal Server 6 2005Q4

The following sections provide updates and additional documentation for the Portal Server 6 2005Q1 documentation set.

### Portal Server Administration Guide

The settings on the Instant Messaging Channel edit page have changed. The Desktop user now has to configure only two settings (if the administrator has not configured the channel for a single Instant Messaging Server).

The two Instant Messaging Server settings are now:

- Instant Messaging Host
- Instant Messaging Port

## Secure Remote Access Administration Guide

The following items are not documented in the online help or *Sun Java System Portal Server 6* 2005Q1 *Secure Remote Access Administration Guide*, but are part of the Access Manager administration console.

- Gateway -> Core -> Gateway Minimum Authentication Level is not documented in the online help or the administration guide.
- The Proxylet rules (as shown on the Access Manager console) are not documented in the online help or the administration guide. For information on configuring Proxylet rules, see "Proxylet Rules."

### Enabling Basic HTTP Authentication

- 1. Log in to the Access Manager administration console as administrator.
- 2. Select the Service Configuration tab.
- **3.** Click the arrow next to Gateway under SRA Configuration.
- **4.** The Gateway page is displayed.
- **5.** Select the gateway profile for which you want to set the attribute.
- **6.** The Edit Gateway Profile page is displayed.
- **7.** Click the Core tab.
- **8.** Select the Enable HTTP Basic Authentication checkbox to enable HTTP basic authentication.
- **9.** Click Save to record the change.

**10.** Restart the Gateway from a terminal window:

net start SRA.Gateway.gateway-profile-name

#### **Proxylet Rules**

A Proxylet rules field has been added to the Access Manager administration console.

The Proxylet rules specify the domain and proxy settings in the Proxy Auto Configuration (PAC) file.

To modify the Proxylet rules, do the following:

- 1. Log in to the Access Manager administration console as administrator.
- 2. Select the Identity Management tab.
- **3.** Select Organizations from the View drop-down list.
- **4.** Click the required organization name. The selected organization name is reflected as the location in the top left corner of the administration console.
- 5. Select Services from the View drop-down list.
- **6.** Click the arrow next to Proxylet under SRA Configuration.
- **7.** Click Edit.
- **8.** Enter the proxy-host and proxy-port, using the following syntax:

[Protocol:]Domain1[,Domain2,...]:IP or Host:Port

where,

Protocol – can contain http/ftp/https. (This field is optional).

Domain – is any domain such as sun.com. Multiple domains are separated by a comma.

IP – is the IP address of the domain.

proxy-host – proxy server used for this domain(s)

proxy-port – proxy server port

9. Click Save.

The following special constructs allow dynamic insertions into the rule.

If a rule contains the string proxylet-host:proxylet-port as the proxy server, then the generated PAC file replaces the string with the host and port of Proxylet.

### Online Help

The Search channel Help page states in the Advanced Search section:

- URL The Uniform Resource Locator (web address) of the document. Keep in mind the following points when specifying URLs:
  - The http:// portion of the address must be entered if you are using the *Is* or *Begins with* operators.

The Is and Begins with operators are no longer used.

# Accessibility Features for People With Disabilities

To obtain accessibility features that have been released since the publishing of this media, consult Section 508 product assessments available from Sun upon request to determine which versions are best suited for deploying accessible solutions. Updated versions of applications can be found at: http://sun.com/software/javaenterprisesystem/get.html.

For information on Sun's commitment to accessibility, visit http://sun.com/access.

# **Known Issues and Limitations**

This section describes the known issues and limitations of Portal Server 6 2005Q1 for Windows. This section consists the following:

- dpadmin
- Installation
- Configurator
- Proxylet
- Portlet
- Online Help
- Communication Channels
- Secure Remote Access
- Gateway
- NetFile

- Netlet
- Rewriter
- Documentation
- Mobile Access
- Localization

# dpadmin

#### dpadmin utility is not displaying the contents with 'list' & 'merge' options (6341854)

The dpadmin command line utility is not returning the command line output for 'list' & 'merge' options.

#### Workaround

After invoking the dpadmin command with 'list' & 'merge' options, list/merge.txt file will be generated in the same location; this file will contain the output of the command.

For example:

```
C:/Sun/PortalServer/bin>dpadmin list -u amadmin -w admin123 -b -g
```

This will create list.txt in C:/Sun/PortalServer/bin directory. For merge option, it will create merge.txt file.

# Installation

#### Gateway redirection not happening in any multi-session installation. (4971011)

Regardless of the installation mode, gateway redirection does not occur during a multi-session installation.

Workaround

- 1. Launch a Portal Server browser and access the amconsole.
- 2. Under "Service Configuration" tab, select "gateway."
- **3.** In the lower right corner of the window, click the "default" and the "security" tab.

4. Then, add a URL like http://IS-Host:port/amserver/UI/Login into "Non-authenticated URLs:" field.

An example URL is http://boa.prc.sun.com:80/amserver/UI/Login.

5. Finally, restart the Portal gateway by doing the following as superuser:

net start SRA.Gateway.default

# Configurator

# The Portal Server configurator does not work if Identity Server is running its Directory Server in LDAPS. (5044585)

Workaround

Disable the SSL for DS and update the AMConfig.properties with non SSL port to successfully install portal server.

# Proxylet

#### iNotes and Microsoft Exchange 2000 SP3 are not supported with Proxylet. (no issue ID)

#### Page can not be displayed in iNotes when performing some functionalities. (6190570)

An error occurs with a message "Page cannot be displayed" in iNotes for the following modules:

- Mail
- Appointments
- To Do
- Contacts
- Notebook

This message occurs when using the Save and Delete buttons.

Workaround

None.
#### NetFile help does not come up after Proxylet is downloaded. (6180420)

If Proxylet and NetFile are downloaded, the NetFile Help is not displayed and an exception is thrown in the Java console.

Workaround

None.

#### Unable to access the Portal Desktop in SSL mode after Proxylet is downloaded. (4990035)

The Portal Desktop can not be downloaded after Proxylet is downloaded if Portal Server is in SSL mode.

Workaround

None.

#### No help provided for the Proxylet rules. (5107957)

See "Documentation Updates for Portal Server 6 2005Q4" for instructions on configuring Proxylet rules.

#### Accessing amconsole for a user from Proxylet gives "Action cancelled" page. (6190566)

If you log in to the Portal Desktop through the gateway, then load Proxylet, and then try to access the Administration console, the view list box will return an "Action Cancelled" page.

Workaround

None.

### Portlet

#### The portlet session is not stored across managed servers in a cluster. (6190600)

HTTP session failover for portlets doesn't work.

Workaround

### Online Help

#### The Online Help button for the Address Book channel is missing. (6193284)

The "Help" icon for AddressBook channel displays a "page not found" exception in the Browser.

Workaround

None.

### **Communication Channels**

#### The Mail Channel does not display the login page. (4873659)

The Mail Channel will not successfully launch the Messenger Express client when the ipsecurity setting of the Sun Java System Messaging Server is set to "yes." In order for the Mail Channel to successfully launch the Messenger Express client, the ipsecurity setting of the Messaging Server must be set to "no."

#### Workaround

Set the ipsecurity setting of the Messaging Server to "no."

#### The MailProvider will not work with SSL secured IMAP. (4919693)

The current MailProvider implementation will not work with SSL secured IMAP.

#### Workaround

After configuring the IMAPS channel, if the channel shows error on Portal Server with Web Server as container, change the mail.jar as the first entry in the CLASSPATH.

To add the mail.jar file as the first file in the classpath:

- 1. Open the file ws-install-dir/https-ws-instance-name/config/server.xml
- **2.** Change the mail.jar file to be the first entry in the classpath.
- **3.** Restart the Web Server.

#### A newly created Address Book channel does not appear on the Desktop.(4922220)

The Address Book service must first be configured. Because the AddressBookProvider is not pre-configured, any channel the user creates based on the AddressBookProvider will not appear on the user's Desktop or on the Content link unless the AddressBookProvider has been configured. See "Configuring the Address Book Channel" section in Chapter 17, and "SSO Adapter Templates and Configurations" in Appendix A of the Sun Java System Portal Server Administration Guide for more information.

Creating channels based on the other communications channels in the pre- populated, user-defined channels set may result in the created channel displaying the message: "Please specify a valid configuration." Although the other Communication Channels are defined to a sufficient extent to appear on the user's Desktop, they require additional administrative tasks in order to ascertain which back-end service to use.

Additionally, the communication channels require the desktop user to specify back-end credentials (such as user name and password) after the administrative tasks are completed. The desktop user can specify these values in the channel by using the channel's Edit button.

**NOTE** The userDefinedChannels set might need to be administered on a per install basis because this set includes references to back-end services which might not apply to your particular setup. For example, all Lotus Providers in this set refer to interaction with Lotus back-end services for the communication channels which do not apply if none in the Portal user base will be using Lotus back-end services.

#### The Calendar channel will not launch if the domain name is not set. (4946959)

If the Server name in the Calendar channel does not include the fully qualified domain name, the Calendar channel does not launch.

#### Workaround

Verify that the fully qualified host name is used for the Server name setting.

## The SSO Adapter Configuration Does Not Support Distributed and Redundant Personal Address Books. (5020452)

Prior version of the SSO Personal Address Book (PAB) Adapter expects the container o=pab to co-exist within the User and Group directory. Portal Server6 2005Q1 introduced support in the "SUN-ONE-ADDRESS-BOOK" adapter template to specify the PAB directory server. The following properties are now supported:

ugHost: LDAP host name for PAB lookup

ugPort: LDAP port for PAB lookup

#### Workaround

These properties need to be manually added to the "SUN-ONE-ADDRESS-BOOK" SSO adapter template by the admin in the Identity Server Administration Console.

- 1. Log in to the Access Manager administration console.
- **2.** Select Service Configuration > SSO Adapter.
- **3.** Select "SUN-ONE-ADDRSS-BOOK" as the SSO Adapter template.
- **4.** Select Edit Properties > New Default.
  - **a.** Specify "ugHost" for Name.
  - **b.** Specify the LDAP host name.
  - **c.** Select Create.
- **5.** Select Edit Properties > New Default.
  - **a.** Specify "ugPort" for Name.
  - **b.** Specify the LDAP port.
  - **c.** Select Create.

#### The links in the Mail channel lead to the Portal Desktop instead of the Mail Client. (5053733)

When a user selects the Logout link from the Mail Channel, the logout page for the client logout page is not displayed (instead the Portal Desktop page is displayed).

#### Workaround

If this problem occurs, perform the following steps:

- **1.** Refresh the Portal Desktop.
- **2.** Click the Launch Mail link in the previous portal page, and the Mail client can launch again.

If you want a webmail login page after a logout (instead of the Portal desktop) do the following.

1. Change the following code on the messaging server.

The file <messaginserve-installdir>/config/html/main.js has a method restart(), which is called from exit(), which in turn is called from logout().

```
function restart() {
   var ref = window.document.referrer != '' ? window.document.referrer : '/'
   if (ref.indexOf('mail.html') > 0)
   ref = '/'
   var ind = ref.indexOf('?')
```

```
self.location.replace(ind > 0 ? ref.substring(0, ind) : ref)
```

}

Change the first line and provide the url of the mail server login page as follows:

var ref = window.document.referrer != '' ? "http://pavoni:2080" : '/'

- **2.** Restart the mail server.
- **3.** Clear the browser cache.

To test:

- 1. Click Launch Mail.
- **2.** Log out from webmail.
- **3.** Click Launch Mail, which will take you to the webmail login page as the old session is not valid.

## On clicking on the Launch Mail Link of Universal Web Client (UWC) Mail Channel does not open MailBox. (6179802)

On clicking on the link of launch mail it takes to Web Server index page instead of the user's inbox.

In Java Server Enterprise 3 the Portal Mail channel can launch the UWC from the Portal Desktop.

A new channel has been added called "UWCMail" and is based on the MailProvider. The UWCMail channel is available in the default organization or root suffix but is not associated with a Container out of the box. The UWCMail channel must be added to a container.

The UWCMail channel defines the following properties:

- title
- description
- ssoAdapter
- applicationHelperEdit
- applicationHelperURL

The SSO adapter configuration is sunUWCMail and the SSO adapter template is SUN-UWC-MAIL.

#### Workaround

To use the new UWCMail channel, add the UWCMail channel to a container for the channel to be visible on the desktop.

**1.** From the Access Manager Administration console, add the UWCMail channel to the My Front Page Tab.

- **2.** Edit the UWCMail channel and specify the server settings. For example, login to the Portal Desktop as a new user and edit the UWCMail channel by specifying the following values:
- server name: messaging-server-name
- imap server port: messaging-server-imap-port
- user name: uid
- user password: password
- smtp server name: messaging-server-smtp-server-name
- smtp server port: messaging-server-smtp-port
- client port: messenger-express-client-port
- mail domain: hosted-domain

#### The calendar does not come up on the UWC Calendar Channel. (6179806)

In Java Server Enterprise 3 the Portal Calendar channel can launch the UWC from the Portal Desktop.

A new channel has been added called UWCCalendar and is based on the CalendarProvider. The UWCCalendar channel is available in the default organization or root suffix but is not associated with a Container out of the box. The UWCCalendar channel must be added to a container.

The UWCCalendar channel defines the following properties:

- title
- description
- ssoAdapter
- ssoEditAttributes (exposes clientHost and clientPort)
- applicationHelperEdit
- applicationHelperURL

The SSO adapter configuration is "sunUWCCalendar" and the SSO adapter template is "SUN-UWC-CALENDAR."

#### Workaround

To use this new channel:

Add the UWCCalendar channel to a container for the channel to be visible on the desktop.

1. From the Access Manager Administration console, add the UWCCalendar channel to the My Front Page Tab.

- **2.** Edit the UWCCalendar channel and specify the server settings. For example, login to the Portal Desktop as a new user and edit the UWCCalendar channel by specifying the following values:
- server name: calendar-server-name
- server port: calendar-server-port
- user name: uid
- user password: password
- client server name: uwc-client-server-name
- client port: uwc-client-port

#### UWC Address Book is not being displayed on the UWC AddressBook channel. (6179807)

The SSO adapter implementation, WabpSSOAdapter, is using port instead of clientPort for the back end connection to the Address Book Server. This causes the Portal UWC Address Book to fail when the UWC client is not installed on port 80.

#### Workaround

You can workaround this problem by doing one of the following:

- Install the UWC client on port 80
- Set the SSO adapter template or configuration property port and the value to be the same as clientPort.

To set the SSO adapter template or configuration property port and the value to be the same as clientPort is to add the "port" as a "Merge" property specified at the Organization level. The Channel does not expose the "port" on the Channel's edit page.

To add the port as a "Merge" property:

- 1. Log in to the Access Manager Administration console.
- **2.** Select Service Configuration.
- **3.** Select SSO adapter.
- 4. Select Edit Properties... for SUN-UWC-ADDRESS-BOOK.
- 5. Select New Merge and specify:

Name: port

- **6.** Select Create.
- **7.** Select Finished.

- 8. Select Identity Management.
- **9.** Select the organization.
- **10.** Select Services.
- **11.** Select SSO adapter.
- 12. Select Edit Properties... for sunUWCAddressBook and specify the properties.
- **13.** Select New Default and specify the port value and select Save.
- **NOTE** If there are existing users with SSO adapter attributes written at the User level, this solution might not work since the existing users do not inherit the Organization level changes to the SSO adapter configuration. Instead, the SSO adapter template can be updated with the "host" and port defined as Default properties.

#### Microsoft Calendar and Microsoft AddressBook throw "Content not available" error. (6213120)

An error message stating that content is not available may be displayed when configuring the Microsoft Calendar and Address Book channels on a WebLogic server. This problem can occur when other files take precedence over the jintegra.jar file.

Workaround

Add the jintegra.jar file as the first file to the classpath.

#### Lotus Address Book and Calendar does not work with old NCSO.jar. (6216069)

Lotus Address Book and Calendar need the latest version of NCSO.jar to work.

Workaround

Use the latest version of Domino, for example NCSO.jar from Domino 6.5.1.

### Secure Remote Access

#### Calendar links not accessible via Portal Secure Remote Access. (#4929710)

If the desktop user selects to display non-secure items, the Calendar desktop shows. However, none of the links appear. If the desktop user selects not to display non-secure items, the Calendar desktop does not show. The effect is that the Calendar desktop items can not work through the gateway.

Workaround

Edit ics.conf on the Calendar Server. Change the line, render.xslonclient.enable = "yes"

#### The Proxylet rules edit page gets displayed very late through the gateway. (6181714)

When invoking the Proxylet rules edit page through the gateway, the response is very slow, and Proxylet rules page takes a while to be displayed.

Workaround

None.

### Gateway

# Can not login to Portal Server through the gateway when Portal Server components are in separate sessions. (6214635)

The problem occurs when Portal Server components are installed in separate sessions.

#### Workaround

When you add Portal Server services in separate sessions, ensure that:

- All Portal Servers are listed under Gateway > Core in the administration console.
- All Portal Server URLs are listed in the Non-authenticated URLs under Gateway >Security.

#### After stopping and starting the Application Server, users can not log in through the Gateway. (6191449)

If the Portal Server is using the Sun Java System Application server as its web container, stopping and restarting the web container in some cases causes an error that prevents the user from being able to log in to the Portal Server through the gateway.

#### Workaround

Stop and restart the gateway. In a terminal window, type:

net stop SRA.Gateway.instancename
net start SRA.Gateway.instancename

### NetFile

#### A local file can not be opened in NetFile. (5033644)

A local file can not be opened in NetFile because the file's base directory is removed. When a user expands a file directory tree and tries to find a local file such as /tmp/1.txt and the user clicks Open, the alert dialog pops up with the following error message: The file /1.txt can not be found. Please check the location and try again.

Workaround

None.

### Netlet

#### Netlet fails to load after relogin. (2102626)

If Netlet is loaded, and you log out of the Desktop and then try to log back in, you will not be able to restart Netlet.

Workaround

Close the browser and open a new browser to load it again.

#### Microsoft Internet Explorer crashes while Loading Netlet with Default Microsoft JVM. (2120110)

When Netlet is loading, a security message is displayed. Clicking "yes" to continue causes Microsoft Internet Explorer to crash.

Workaround

None.

#### Netlet does not work if a Pac file is specified in the browser option with Java 1.4.2. (6204073)

This problem can happen if the plug-in is not able to understand the format in which the pac file location is specified.

Workaround

The format for the location of pac file needs to be specified for various versions of Java.

### Rewriter

#### When using Microsoft Exchange 2003, gif files are missing in some of the pages. (6186547)

Many interface image files are missing.

Workaround

None.

#### In iNotes, under the Contacts tab, the Help page is redirected to the Administration console. (6186541)

Clicking the Help button from the Contacts tab in iNotes displays the Administration console page instead of the Help page.

Workaround

None.

#### iNotes does not logout correctly. (6186544)

Clicking on logout in iNotes displays two options. Neither of these options will log out of iNotes.

Workaround

None.

#### Microsoft Exchange 2000 SP3 gives warning messages and action cancelled messages. (6186535)

The following actions in Exchange 2000 SP3 it causes security warning messages and Action cancelled messages:

- Clicking New tab under Mail.
- Selecting any item in the drop box list.
- Clicking New tab under Calendar.
- Clicking on Empty Deleted Items folder.
- Creating a new task.

Workaround

None

# Microsoft Exchange 2003 returns a login page when clicking on the Calendar reminder page on the "open item" button. (6186528)

Workaround

None

## When using Microsoft Exchange 2000 SP3, Moving or Copying messages to specific folders doesn't work. (6186534)

If you login to the Portal Server through the gateway, and you edit the bookmark channel with the Microsoft Exchange machine details, the Move/Copy buttons on the Microsoft Exchange interface produce the error "Operation could not be performed."

Workaround

None.

# When using Microsoft Exchange 2000 SP3, selecting any item in the drop box list gives Action Cancelled message. (6186533)

If you log in to the Portal Server through the gateway, and you edit the bookmark channel with the Microsoft Exchange machine details, the mail and calendar drop box list on the Microsoft Exchange interface do not work. An "Action cancelled" message is displayed.

Workaround

None.

# When using Microsoft Exchange 2000 SP3, Clicking on empty deleted items folder displays Action Cancelled. (6186540)

If you log in to the Portal Server through the gateway, and you edit the bookmark channel with the Microsoft Exchange machine details, deleted items can not be emptied in the Microsoft Exchange interface.

Workaround

None.

### Documentation

## Chapter 9 of the Sun Java System Portal Server 6 2005Q1 Secure Remote Access Administration Guide contains an inaccurate title for subsection. (no issue ID)

The subsection "Enable Rewriting of All URLs" should read "Enable Rewriting of All URIs."

#### The rewriter documentation should state that only http and https are supported. (5082368)

The section "Supported URLs" in chapter 12 "Administering the Rewriter Service" of the Sun Java System Portal Server 6 2005Q1 Administration Guide states that "Rewriter supports rewriting of all standard URLs as specified by RFC-1738." This information is incorrect. Rewriter supports only HTTP and HTTPs URLs.

Workaround

None.

### Mobile Access

The native JSP desktop does not handle the case when the frontPageSize exceeds the maximum deck size (Wm1DeckSize). Please refer to http://docs.sun.com/source/817-5323/index.html. (4950078)

Workaround

None.

#### Mail is sometimes displayed as HTML document. (4938743)

Email messages sent with HTML in the body are displayed with the HTML source.

#### Workaround

No workaround is available. However, to preserve the original formatting of messages, change the settings for mail application to plain text.

To do this in Netscape, use the mail client to complete the following tasks:

- 1. From the Edit option on the menu > Preferences > Mail & Newsgroups
- **2.** From the Mail & Newsgroups menu, click Send Format and it will display the Send Format Preferences.
- **3.** Select Convert the Message to Plain Text option and click OK.

For the Outlook Express client:

- **1.** Select tools -> Options -> Send.
- 2. In the "Mail Sending Format" section, pick "Plain text" instead of "HTML".
- 3. Select Save.

# The default value shown in the Document Root Directory of the Portal Server Configuration Panel during JES installer is incorrect. (6203728)

This issue arises when Portal Server is installed independently after other dependent products have been installed and configured and while installing Portal Server on a separate instance other than that of Access Manager.

#### Workaround

If the Web container on which the Portal Server is deployed is Sun Java Enterprise System Web Server, make sure that the correct path for Document Root Directory is entered in the Portal Server Configuration Panel that appears while running the JES installer.

For example, if you have installed the Sun Java Enterprise System Web Server in \*C:\Sun\WebServer\*, then the Document Root Directory would be \*C:\Sun\WebServer\docs\*.

#### The Contents link in the Mobile Application Services page displays "bad request" message. (5043783)

A bad request error occurs only when you click the Contents link in the Help page for the Services option. This happens while accessing Help from the Administration Console for Access Manager > Identity Management tab.

Workaround

None.

#### The Views: Rule for Date Contains does not work. (6212818)

Date search using a string format as dd/mm/yyyy in the search filter will not work.

Workaround

IMAP stores dates in this format: Wed, 04 Jun 2003 13:06:55 -700. Search filters using this format should work.

#### When a View name contains a space, the View link does not display. (6212854)

The View link does not display on a device if the View name begins or ends with a space. Clicking Edit View results in a null pointer exception.

Workaround

Do not use leading or trailing spaces in view and rule names.

#### URL forwarding to minimize URL length for mobile and desktop users. (5020380)

URL forwarding will be required to minimize URL length for desktop and phone users.

Workaround

You can use redirection to seamlessly send users requesting a document on one server to a document on another server. For example, if the user types <a href="http://home.suncom.net">http://home.suncom.net</a>, it is without a destination URI. This prefix is not interpreted and translated in the web server administration console as the following:

Prefix: /index.html

To fixed URL:

http://home.suncom.net/amserver/UI/Login?module=MSISDN

The web server will forward all Portal URLs with an URI /index.html to the fixed URL. Check the web server instance obj.conf file for this entry:

```
NameTrans fn="redirect" from="/index.html"
url-prefix="http://portal.mobile.suncom.net/amserver/UI/Login?module=MSISDN"
```

### Mobile Mail & AddressBook Preferences are not documented. (5011510)

Workaround

None.

#### Using Application Server 7.1 UR1 in the cookieless mode. (5107310)

Workaround

When using Application Server 7.1 Update Release 1 (UR1), if users need to use the cookieless mode, add the following JVM option to the Application Server configuration:

#### -DJ2EEDecodeURI

## Invalid Rule/View URL Syntax error when rule is applied properly on a browser using Japanese language. (6190033)

When users add a rule on a browser using Japanese language, "Invalid Rule/View URL Syntax" error message is displayed. This error does not occur on browsers using English language.

Workaround

None.

#### Web server always sets content type to text/html when servlet filter is set. (6174754)

When a user deploys the Portal Gateway with an Access Manager instance, which is deployed on Sun Java System Web server, the Web Server always sets the content type to text/html. The following workaround provided will help users to work through the Web Server bug 6173293, which causes gateway bug 5093084.

Workaround

Make the following change to the obj.conf file in web-server-instance/config directory.

**1.** Change the ObjectType from:

```
ObjectType fn=force-type type=text/html
```

to:

# ObjectType fn=force-type type=text/html

2. Restart the web server after you have made this change.

#### Changing client type in palmOne Treo 180 device to cHTML. (6190070)

When a palmOne Treo 180 mobile device accesses Mobile Access, the contents are rendered using the WML markup language. The Treo 180 is a cHTML capable mobile device. Though the Treo180 devices are capable of displaying WML, cHTML is preferable because cHTML is a richer markup language.

#### Workaround

The following steps will enable you to change the client type to cHTML using amconsole:

- 1. Navigate your browser to http://hostname:port/amconsole.
- **2.** Login as an administrator.
- **3.** Click on Service Configuration tab -> Client Detection -> Client Types: Edit (on the right panel).

The Client Manager is displayed.

- **4.** Select the WML category to get the list of WML capable devices.
- **5.** Edit UPG1\_UP\_4.0\_(compatible\_\_Blazer\_1.0) and change the "Immediate parent type for this device" to cHTML.
- 6. Save the device settings, and then save global Client Detection settings.

For more information about changing Client types, see Using the Client Manager in Chapter 2, Managing Mobile Devices of the Sun<sup>TM</sup> Java System Portal Server, Mobile Access 6.2 Administrator's Guide.

#### Anonymous Portal login from a mobile throws a serious desktop error. (6184377)

When users access Portal Server using anonymous login from a mobile using XHTML or WML Browser or WML / XHTML Simulators the following error message is displayed.

"A serious error has occurred in the Desktop. This may have been caused by a mis-configuration on the server. Please report this problem to your administrator."

#### Workaround

None.

#### Views menu option from mail is not displayed on Mobile desktop. (6185041)

When using a CC/PP enabled phone, the correct device name may not be displayed in the "Mobile Devices" section of the Portal Desktop. Users will be unable to associate views with the device. It may not be possible for users to customize content or layout for the device. Using amconsole, the following workaround will enable the Views menu option on your mobile device.

#### Workaround

Users must add the device name manually to the user's profile. The correct device name for a CC/PP compliant device is the URL of the CC/PP profile with special characters replaced with "\_" and with a "\_" character at the beginning and the end. For example, if the URL is <a href="http://developer.openwave.com/uaprof/OPWVSDK62.xml">http://developer.openwave.com/uaprof/OPWVSDK62.xml</a>, then the device name is <a href="http\_\_\_developer.openwave.com\_uaprof\_OPWVSDK62.xml">http\_\_\_developer.openwave.com\_uaprof\_OPWVSDK62.xml</a>. The following steps describes how you can add the device name to the user's profile.

- 1. Navigate your browser to http://hostname:port/amconsole.
- **2.** Login as an administrator.
- **3.** Click on Users -> click a user -> Services -> Portal Desktop -> Edit -> Edit XML directly.
- 4. Locate the <Collection name="selectedClients"> tag.

This tag lists all the selected client devices.

**5.** Add the following tag:

<String name="\_http\_\_\_developer.openwave.com\_uaprof\_OPWVSDK62.xml\_" value=""/>

- **6.** Save your changes.
- 7. Login to the Portal Desktop as an User.
- 8. New mobile device called

\_http\_\_\_developer.openwave.com\_uaprof\_OPWVSDK62.xml\_displays.

- **9.** Attach a new mail view to this device.
- **10.** Login using the Openwave 6.2 (xhtml) simulator.
- **11.** The Views menu displays.

**NOTE** NOTE The string added to the selectedClients collection is the URL of the CC/PP profile, with special characters replaced with "\_". You need to repeat the above steps for each CC/PP device you plan to support. The URL can be found either in the HTTP headers, or in the CCCPPClientDetector log file (in C:\Sun\AccessManager\debug).

#### No Online Help available for Mobile Mail Preferences. (6185112)

When users access Mobile Mail Preferences link by clicking Edit Mail from the Portal Desktop, no help is displayed for Mobile Mail Preferences.

Workaround

None.

## Devices rendering HDML content display garbage for Japanese characters for detail pages for Calendar, Mail, and Address Book. (6191363)

When users view their Calendar, Mail, and Address Book the content gets corrupted for Japanese locale when viewing HDML content. For example, when users:

- 1. Login to mobile desktop. The contents are displayed and Japanese characters are also displayed.
- **2.** Navigate to the Calendar. The Calendar page contents are displayed and Japanese characters are also displayed
- **3.** View Calendar. The Japanese characters in the Calendar events get corrupted.

Same problem happens for Mail and Address Book. Mobile desktop (top page) and the primary page of the Calendar, Mail, and Address Book are OK but when users are browsing the contents, the pages become garbage. For other types of content this issue does not appear.

#### Workaround

None.

## Mail and calendar events sent in Japanese from browser, and then viewed on handset are corrupted and vice versa. (6191389)

While adding a Japanese calendar event from a mobile device, the event is displayed on a device but when displayed on a browser the Japanese characters gets corrupted. Also, when users add a Japanese event from a browser the event displays on a browser but gets corrupted when displayed on a mobile device. Similarly, when users use a browser to send a mail in Japanese, and view the mail on a mobile device the characters are corrupted. When users send a mail from the mobile device the email is displayed on a device but gets corrupted when displayed on a browser.

Workaround

None.

#### Mobile Desktop does not appear properly (6368308)

While accessing the portal and amserver/UI/Login pages from the mobile, it will not appear properly.

#### Workaround

Workaround is possible in both Configure Automatically During Installation and Configure Manually After Installation mode of installations. However Configure Manually After Installation is recommended.

#### Saving ma.pl perl script

Copy the following perl script and save it as ma.pl

```
sub copyfiles()
{
$dname=$ [0];
opendir(DIRHANDLE, $dname) or warn "couldn't open $dname : $!";
while ( defined ($filename = readdir(DIRHANDLE)) )
             {
if (\$ ilename =~ /\$.jsp/)
                 {
$srcfile=$filename;
filename = \frac{s}{\frac{s}{\sqrt{g}}}
$filename .= " UTF-8.jsp";
$cpcmd="copy \"$dname\\$srcfile\" \"$dname\\$filename\" \n";
print "$cpcmd";
$etst=`$cpcmd`;
                 }
            }
}
```

```
&copyfiles("config\\auth\\default\\aml");
&copyfiles("config\\auth\\default\\wml");
&copyfiles("config\\auth\\default\\vxml");
&copyfiles("config\\auth\\default\\vxml\\Nuance");
&copyfiles("config\\auth\\default de\\aml");
&copyfiles("config\\auth\\default de\\wml");
&copyfiles("config\\auth\\default fr\\aml");
&copyfiles("config\\auth\\default fr\\wml");
&copyfiles("config\\auth\\default ja\\aml");
&copyfiles("config\\auth\\default ja\\wml");
&copyfiles("config\\auth\\default es\\aml");
&copyfiles("config\\auth\\default es\\wml");
&copyfiles("config\\auth\\default ko\\aml");
&copyfiles("config\\auth\\default_ko\\wml");
&copyfiles("config\\auth\\default zh\\aml");
&copyfiles("config\\auth\\default zh\\wml");
&copyfiles("config\\auth\\default zh CN\\aml");
&copyfiles("config\\auth\\default_zh_CN\\wml");
&copyfiles("config\\auth\\default zh TW\\aml");
&copyfiles("config\\auth\\default_zh_TW\\wml");
```

#### Saving the ma-filepath.pl perl script

```
Copy the following perl script and save it as ma-filepath.pl
```

```
sub ReplaceFilePath
{
    open (CONF_FD, "<config\\ldif\\sunAMClient_data.ldif") or
    &fopen_error("config\\ldif\\sunAMClient_data.ldif", "ReadParameterFromConfigFile",
    __FILE__, __LINE__);
    my(@lines) = <CONF_FD>;
    close (CONF_FD);
    open (TMP FD, ">config\\ldif\\sunAMClient data.ldif.new") or
```

```
&fopen error("config\\ldif\\sunAMClient data.ldif.new", "ReadParameterFromConfigFile",
____FILE___, ___LINE___);
foreach (@lines)
{
chomp;
$line = $_;
if ($line =~ /vxml\/Nuance/)
{
$line =~ s/vxml\/Nuance/vxml\\Nuance/g;
}
elsif ($line =~ /aml\/chtml/)
{
$line =~ s/aml\/chtml/aml\\chtml/g;
elsif ($line =~ /aml\/hdml/)
ł
$line =~ s/aml\/hdml/aml\\hdml/g;
elsif ($line =~ /aml\/ihtml/)
{
$line =~ s/aml\/ihtml/aml\\ihtml/g;
}
elsif ($line =~ /aml\/jhtml/)
{
$line =~ s/aml\/jhtml/aml\\jhtml/g;
}
elsif ($line =~ /wml\/Nokia/)
{
$line =~ s/wml\/Nokia/wml\\Nokia/g;
}
elsif ($line =~ /aml\/wml/)
```

```
{
    $line =~ s/aml\/wml/aml\\wml/g;
}
elsif ($line =~ /aml\/xhtml/)
{
    $line =~ s/aml\/xhtml/aml\\xhtml/g;
}
print TMP_FD "$line\n";
}
close (TMP_FD);
`del config\\ldif\\sunAMClient_data.ldif`;
`ren config\\ldif\\sunAMClient_data.ldif.new sunAMClient_data.ldif`;
}
&ReplaceFilePath();
```

#### **Configure Automatically During Installation**

1. Edit the web.xml of access manager's service web module. Filter tag will be commented. Remove the comment.

If Web Server is the container,

```
<webserver-installdir>\cinstancedir>\is-web-apps\services\WEB-INF\web.xml
```

If Application Server is the container,

```
<appserver-installdir>\domains\<domain-name>\applications\j2ee-modules\amserve
r\WEB-INF\web.xml
```

E.g.

Replace

```
<! -- <filter>
```

<filter-name>amlcontroler</filter-name>

<filter-class>com.sun.mobile.filter.AMLController</filter-class>

</filter>

<filter-mapping>

```
<filter-name>amlcontroler</filter-name>
```

```
<url-pattern>/*</url-pattern>
</filter-mapping>-->
To
<filter>
<filter-name>amlFilter</filter-name>
<filter-class>com.sun.mobile.filter.AMLController</filter-class>
</filter>
<filter-mapping>
<filter-mapping>
<filter-name>amlFilter</filter-name>
<url-pattern>/*</url-pattern>
</filter-mapping>
```

2. Run the ma.pl in the following directory.

If Web Server is the container,

<webserver-installdir>\<instancedir>\is-web-apps\services\

If Application Server is the container,

```
<appserver-installdir>\domains\<domain-name>\applications\j2ee-modules\amserver
```

- **3.** Restart the web container.
- **4.** Change the client's file path in amconsole.
  - **a.** Go to amconsole->service configuration ->client detection.
  - **b.** Select edit link.
  - **c.** Select the client and edit.
  - **d.** Replace / to  $\setminus$  in the 'The file path to pick up templates from: '
  - e. Save it.

#### **Configure Manually After Installation**

 Before configuring the Access Manager, run the ma-filepath.pl in <am-installdir> directory.

e.g, C:\Sun\AccessManager

**2.** Configure the Access Manager.

- **3.** Configure the Portal Server.
- 4. Edit the web.xml of access manager's service web module. Filter tag will be commented. Remove the comment.

If Web Server is the container,

```
<webserver-installdir>\cinstancedir>\is-web-apps\services\WEB-INF\web.xml
```

If Application Server is the container,

```
<appserver-installdir>\domains\<domain-name>\applications\j2ee-modules\amserve
r\WEB-INF\web.xml
```

E.g.

#### Replace

```
<! -- <filter>
```

```
<filter-name>amlcontroler</filter-name>
```

```
<filter-class>com.sun.mobile.filter.AMLController</filter-class>
```

</filter>

```
<filter-mapping>
```

```
<filter-name>amlcontroler</filter-name>
```

```
<url-pattern>/*</url-pattern>
```

```
</filter-mapping>-->
```

#### То

```
<filter>
```

```
<filter-name>amlFilter</filter-name>
```

```
<filter-class>com.sun.mobile.filter.AMLController</filter-class>
```

```
</filter>
```

```
<filter-mapping>
```

```
<filter-name>amlFilter</filter-name>
```

```
<url-pattern>/*</url-pattern>
```

```
</filter-mapping>
```

**5.** Run the ma.pl in the following directory.

If Web Server is the container,

<webserver-installdir>\<instancedir>\is-web-apps\services\

If Application Server is the container,

```
<appserver-installdir>\domains<applications\j2ee-modules\amserver<br/> r\
```

**6.** Restart the container.

#### Cookie less mode does not work in mobile access

When trying to access the login page in cookie less mode, it does not work.

Workaround

None.

### Localization

#### The date and time are not displayed according to the locale in the Calendar. (4971337)

On the Portal Desktop, the date and time are not displayed in the correct locale format. For example, if the Korean locale package is installed, the date and time format in the Calendar are not displayed in Korean. This issue will occur for any localized installation of Mobile Access Pack.

Workaround

None.

#### Reminder time for Calendar task does not accept modification. (5031431)

Add a task to the Calender and set the reminder time as 15 minutes. When modified, that task's reminder time is shown as 1 minute though it shows as 15 minutes in Calendar Express.

Workaround

None.

#### The Date in NetFile depends on locale of the server. (5026281)

The date format should depend on the user's locale not the server's locale.

Workaround

#### Chinese text file attachment can not be saved correctly in Netmail. (5031446)

When using Netmail to attach a text file that contains Chinese characters, users who receive that file by Netmail, can not save the file correctly. The file characters are corrupted.

Workaround

None.

## Unzipping a multibyte file in which the filename is a multibyte filename causes the filename to get corrupted. (5033641)

If a multibyte file that has a multibyte filename is unzipped the filename gets corrupted.

Workaround

None.

#### The naming order of address book entries is strange for Japanese users. (6197714)

The address book channel and map address book displays first name then last name. It should display last name, then first name.

Workaround

None.

# When using Netmail Lite to send mail in Japanese, the end of the message displays either question marks or garbage charaters.(6197737)

Workaround

None.

#### When using the de\_DE locale, the advanced search page is incorrect. (6208359)

After clicking the search tab, the advanced search page comes up but part of the page is missing.

Workaround

None.

# The Proxylet (under Secure Remote Access) configuration page in the Administration Console is not localized. (6208800)

Workaround

None.

#### The edit page of the Instant Messaging Channel displays an error page. (6210507)

Clicking the edit button of the Instant Messaging channel causes an error page to be displayed.

#### Workaround

Change to user locale to English and then edit the Instant Messaging channel.

#### Multibyte filenames in NetFile can not be displayed under an NFS server's shared folder. (6193843)

Non-English users can not access NetFile files through the Portal Server desktop under NFS server's shared folder if the file has a multibyte character file name.

Workaround

None.

# Clicking on the "Edit" button of a channel with a multibyte name causes an empty page to be displayed. (6193860)

Workaround

None.

#### Can not post a note in the Notes channel. (6193889)

Portal desktop users are unable to post a note in Notes Channel because the channel can not be edited.

#### Workaround

Change the display profile fragment for NoteProvider in dp-providers.xml file as shown (in bold) below:

<Provider name="NotesProvider" class="com.sun.portal.providers.notes.NotesProvider">

<Boolean name="isEditable" value="true" advanced="true"/>

#### The time format in the Calendar channel is incorrect for Japanese users. (6196579)

For Japanese users, the time format on calendar channel should be PM: HH:MM - AM: HH:MM.

Workaround

None.

#### Users can not cancel the Netlet warning dialog box. (2112878)

When Portal Server desktop users try to access an FTP or telnet service through Netlet in a localized Portal Server configuration, Netlet displays a warning dialog box with the options "OK" and "Cancel." If the user clicks Cancel, the dialog box hangs.

Workaround

#### Instant Messenger can not be invoked as Java Web start style in with some JDK versions. (6199908)

This problem occurs when the user tries to access the Portal Server desktop on a Windows machine with J2SE 1.5.0 installed.

Workaround

None.

#### Unable to send mail using NetFile Java1. (4910252)

Files can not be sent using the mail button from NetFile Java1, when file path or file name contains multi-byte characters.

Files can be mailed using NetFile Java2.

Workaround

None.

#### The date format specified in the Netmail Online Help is wrong. (4920181)

The Netmail Online Help states that the date format to search for mail is mm-dd-yy. This format is incorrect in many locales.

Workaround

The date format for searching mail depends on the user's locale. For example, in the Japanese locale, users should use the following date format:

yyyy/mm/dd

#### The date format used in the Calendar channel for some European (EMEA) locales is wrong. (5033728)

The date format used is Month Day, Year. The format should be Day Month Year.

Workaround

None.

#### Events in the Calendar channel use the wrong time format for European locales. (5033735)

Events displayed in the Calendar channel use the wrong time format (12-hours). They should use the 24-hour format as it is set in Calendar Server.

Workaround

#### The Korean version of Netmail's Find application does not locate all messages properly. (5036419)

The before/on option does not highlight messages that match the on value. The after/on option highlights messages that match the on value.

Workaround

None.

## For simplified Chinese users, the default language in the User Information channel's editing page is English. (5036625)

The locale XML files are set for en, not zh.

Workaround

None.

## The Anonymous desktop (/portal/dt) is not displayed according to the preferred language set in the browser. (5059646)

The first time the anonymous desktop is accessed it is displayed according to the preferred language specified in the browser. If the preferred language is changed in the browser and the page is refreshed, only part of the desktop contents are displayed in browser locale.

Workaround

None.

#### When languages are selected, configuration of localization is slow. (5074720)

Portal Server software configuration requires several minutes for each language. Each language uses many XML files, and dpadmin is called for each.

Workaround

None.

## Localized authentication JSPs for Portal Server Mobile Access are not deployed into the Access Manager. (6191601)

These JSPs are delivered in the AccessManager/mobile\_auth\_jsps.jar and must be unjarred into AccessManager/web-src/services. The AccessManager/amserver.war also must be recreated and redeployed into the web container.

Workaround

#### Portal Server May Not Deploy for Spanish Locale. (6214289)

Portal Server may not start when deployed with Sun Java System Web Server if Portal Server was installed using the text-based interface.

Workaround

None.

# NetFile Does Not Correctly Display Windows 2000 Shared Folder Names for Japanese Locale. (6215099)

The folder name is displayed as garbage only for the Japanese locale.

Workaround

None.

#### Can not register new user for Chinese locale (6358271)

Workaround

Use mozilla browser for registering.

### Known Issues and Limitations for the Sun Java Enterprise System Release 4

#### Deploying Portal Server Using a remote Access Manager does not work. (6284663)

Deploying Portal Server using a Remote Access Manager does not work in this Beta release. A fix is under development and it is Sun's intention to support this configuration in the final version of the release. Please check the release notes in the final product for more information on this subject.

For the Linux Beta version you cannot deploy Portal Server in a configuration where Portal Server is installed on one host where Access Manager and Directory Server are installed on another host.

A workaround is available. However, it is not recommended because it is complex and difficult to correctly implement. If this configuration is absolutely required for your Beta evaluation, Sun has published the workaround, for your information only. The work around is as follows:

#### Workaround

1. Install Access Manager and Directory Server on a host using the Java Enterprise System installer in Configure Now mode.

- **2.** Install the Access Manager SDK on a separate host using the Java Enterprise System installer in Configure Later mode.
- **3.** Configure Access Manager using the amconfig script with DEPLOY\_LEVEL=4 set after populating the amsamplesilent file with appropriate data for the specific configuration you are evaluating for Beta.
- **4.** Configure Portal Server using the psconfig script after populating the pssamplesilent file with appropriate data for the specific configuration you are evaluating for Beta.

See "Portal Server Using a Remote Access Manager Example" in the Sun Java Enterprise System 2005Q4 Installation Guide for more information.

#### Access Manager Authentication pages are not available on mobile devices. (6264551)

Mobile device users are not able to log in to the mobile Desktop using the "amserver/UI/Login" URL

Workaround

None.

# Access Manager registered Portal Server services are not added to users when users are created through the SDK. (6280171)

A user created using the Delegated Administrator utility, commadmin, (which uses the Access Manager SDK), does not have the default services required to login into Portal Server.

#### Workaround

For each user that is created using the commadmin utility, you must register the missing services for the user using the Access Manager administrator Console.

You can also use the amadmin utility or ldapmodify utility to add the registered services. If you have a number of users, consider writing a script to add the users.

# The password field for the communication channels, contains the value before the channel is configured. (6280707)

Workaround

None.

#### The UWC Calendar does not come up through the gateway. (6218353)

Clicking the Launch Calendar link displays an error message.

Workaround

To perform the following steps in the gateway for UWC to work with the gateway.

- 1. Login to Admin Console and click on the gateway profile under Service Management.
- 2. Enable cookie management under the core tab.
- **3.** Add Calender, Messaging and UWC urls with port numbers in the list box for "URls to which session forwarded."
- 4. Under the Rewriter tab, enable Rewrite all URLs.
- 5. Restart the gateway

#### The Launch Address Book link does not appear if proxy authentication is enabled. (2126154)

By default, when UWC is enabled, the cookie "webmailsid" is used by Messenger Express. The Launch Address Book does not appear for the Portal AddressBook channel. The appropriate options must be set in order to workaround this bug.

#### Workaround

Use one of the following workarounds:

- If UWC is installed, the option local.webmail.sso.uwcenabled is set to "1" for Messaging Server. This value signals Messenger Express to use a cookie. Set the option local.webmail.sso.uwcenabled to "0" with the configutil tool.
- Verify that the option local.service.http.cookiename is left blank or is not set.

#### When invoking the Proxylet rules window, an error is message is displayed. (6285755)

When invoking the Proxylet rules window in the Access Manager console an error message is displayed. This error occurs only with the BEA WebLogic web container.

Workaround

None.

#### The Login and Logout pages are displayed incorrectly through the gateway. (6285748)

When accessing the Access Manager console Login page and Logout page through the gateway, the font size, page layout and frame width gets changed.

Workaround

# **Redistributable Files**

Sun Java System Portal Server 6 2005Q4 does not contain any files which you can redistribute.

## How to Report Problems and Provide Feedback

If you have problems with Sun Java System Portal Server, contact Sun customer support using one of the following mechanisms:

• Sun Software Support services online at http://www.sun.com/service/sunone/software

This site has links to the Knowledge Base, Online Support Center, and Product Tracker, as well as to maintenance programs and support contact numbers.

• The telephone dispatch number associated with your maintenance contract

So that we can best assist you in resolving problems, please have the following information available when you contact support:

- Description of the problem, including the situation where the problem occurs and its impact on your operation
- Machine type, operating system version, and product version, including any patches and other software that might be affecting the problem
- Detailed steps on the methods you have used to reproduce the problem
- Any error logs or core dumps

If your problems seem to be associated with a client, please have the following information available:

- What client types are new
- What default client type settings have changed and how
- What errors or exceptions are reported in the /var/opt/SUNWam/debug/render.debug file or the /var/opt/SUNWam/debug/MAPFilterConfig file for Solaris platform. For HP-UX platform /var/opt/Sun/identity/debug/MAPFilterConfig. For Windows platform [INSTALLDIR]\AccessManager\debug.
- What exceptions are reported in the taglibs log file \var\opt\SUNWam\debug\mapJsp

### Sun Welcomes Your Comments

Sun is interested in improving its documentation and welcomes your comments and suggestions. Use the web-based form to provide feedback to Sun:

http://www.sun.com/hwdocs/feedback

Please provide the full document title and part number in the appropriate fields. The part number is a seven-digit or nine-digit number that can be found on the title page of the book or at the top of the document. For example, the part number of these Release Notes document is 819-4270-10.

# Additional Sun Resources

Useful Sun Java System information can be found at the following Internet locations:

- Sun Java System Documentation http://docs.sun.com/app/docs/prod/entsys.05q4#hic
- Sun Java System Professional Services http://www.sun.com/service/sunps/sunone
- Sun Java System Software Products and Service http://www.sun.com/software
- Sun Java System Software Support Services http://www.sun.com/service/sunone/software
- Sun Java System Support and Knowledge Base http://www.sun.com/service/support/software
- Sun Support and Training Services http://training.sun.com
- Sun Java System Consulting and Professional Services http://www.sun.com/service/sunps/sunone
- Sun Developer Information http://developers.sun.com
- Sun Developer Support Services http://www.sun.com/developers/support
- Sun Software Data Sheets http://wwws.sun.com/software

Copyright © 2006 Sun Microsystems, Inc. All rights reserved.

Sun Microsystems, Inc. has intellectual property rights relating to technology embodied in the product that is described in this document. In particular, and without limitation, these intellectual property rights may include one or more of the U.S. patents listed at <a href="http://www.sun.com/patents">http://www.sun.com/patents</a> and one or more additional patents or pending patent applications in the U.S. and in other countries.

SUN PROPRIETARY/CONFIDENTIAL.

U.S. Government Rights - Commercial software. Government users are subject to the Sun Microsystems, Inc. standard license agreement and applicable provisions of the FAR and its supplements.

Use is subject to license terms.

This distribution may include materials developed by third parties.

Portions may be derived from Berkeley BSD systems, licensed from U. of CA.

Sun, Sun Microsystems, the Sun logo, Java and Solaris are trademarks or registered trademarks of Sun Microsystems, Inc. in the U.S. and other countries. All SPARC trademarks are used under license and are trademarks or registered trademarks of SPARC International, Inc. in the U.S. and other countries.

Copyright © 2006 Sun Microsystems, Inc. Tous droits réservés.

Sun Microsystems, Inc. détient les droits de propriété intellectuels relatifs à la technologie incorporée dans le produit qui est décrit dans ce document. En particulier, et ce sans limitation, ces droits de propriété intellectuelle peuvent inclure un ou plus des brevets américains listés à l'adresse http://www.sun.com/patents et un ou les brevets supplémentaires ou les applications de brevet en attente aux Etats - Unis et dans les autres pays.

Propriété de SUN/CONFIDENTIEL.

L'utilisation est soumise aux termes du contrat de licence.

Cette distribution peut comprendre des composants développés par des tierces parties.

Des parties de ce produit pourront être dérivées des systèmes Berkeley BSD licenciés par l'Université de Californie.

Sun, Sun Microsystems, le logo Sun, Java et Solaris sont des marques de fabrique ou des marques déposées de Sun Microsystems, Inc. aux Etats-Unis et dans d'autres pays.

Toutes les marques SPARC sont utilisées sous licence et sont des marques de fabrique ou des marques déposées de SPARC International, Inc. aux Etats-Unis et dans d'autres pays.

Additional Sun Resources